# HP Operations Smart Plug-in for Virtualization Infrastructure

HP Operations Manager for Windows®、HP-UX、Linux、および Solaris オペレーティング システム用

ソフトウェア バージョン: 1.60

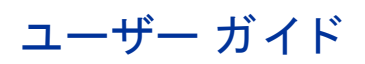

ドキュメント リリース日: 2010 年 5 月 ソフトウェア リリース日: 2010 年 5 月

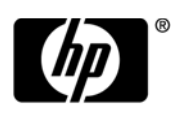

ご注意

### 保証について

HP 製品、またはサービスの保証は、当該製品、およびサービスに付随する明示的な保証文によってのみ規定されるものとします。ここでの記載で追加保証を意図するものは一切ありません。ここに含まれる技術的、編集上の誤り、または欠如について、HP はいかなる責任も負いません。

ここに記載する情報は、予告なしに変更されることがあります。

#### 権利の制限

機密性のあるコンピュータ ソフトウェアです。これらを所有、使用、または複製するには、HP からの有効な使用許諾が必要 です。商用コンピュータ ソフトウェア、コンピュータ ソフトウェアに関する文書類、および商用アイテムの技術データは、 FAR12.211 および 12.212 の規定に従い、ベンダーの標準商用ライセンスに基づいて米国政府に使用許諾が付与されます。

#### 著作権について

© Copyright 2008-2010 Hewlett-Packard Development Company, L.P.

#### 商標について

Microsoft® および Windows® は、米国における Microsoft Corporation の登録商標です。

UNIX® は、The Open Group の登録商標です。

Motif® は、Open Software Foundationの米国およびその他の国における登録商標です。

Adobe®、Acrobat®、PostScript® は、Adobe Systems Incorporated の商標です。

## ドキュメントの更新情報

このガイドの表紙には、以下の識別情報が記載されています。

- ソフトウェアのバージョン番号は、ソフトウェアのバージョンを示します。
- ドキュメントリリース日は、ドキュメントが更新されるたびに変更されます。
- ソフトウェア リリース日は、このバージョンのソフトウェアのリリース期日を表します。

最新の更新のチェック、またはご使用のドキュメントが最新版かどうかのご確認には、次のサイトをご利用ください。

#### http://h20230.www2.hp.com/selfsolve/manuals

このサイトを利用するには、HP パスポートへの登録とサイン インが必要です。HP パスポート ID の取得登録は、次の Web サイトから行なうことができます。

#### http://h20229.www2.hp.com/passport-registration.html

または、HP パスポートのログイン ページの [New users - please register] リンクをクリックします。

適切な製品サポート サービスをお申し込みいただいたお客様は、最新版をご入手いただけます。詳細は、HP の営業担当にお 問い合わせください。

### サポート

次の HP ソフトウェアサポート オンライン Web サイトを参照してください。

#### www.hp.com/go/hpsoftwaresupport

HP ソフトウェアが提供する製品、サービス、サポートに関する詳細情報をご覧いただけます。

HP ソフトウェア サポート オンラインでは、セルフソルブ機能を提供しています。お客様の業務の管理に必要な対話型の技術 支援ツールに素早く効率的にアクセスいただけます。HP ソフトウェアサポート Web サイトのサポート範囲は、次のとおりです。

- 関心のある技術情報の検索
- サポート ケースとエンハンスメント要求の登録とトラッキング
- ソフトウェアパッチのダウンロード
- サポート契約の管理
- HP サポート窓口の検索
- 利用可能なサービスに関する情報の閲覧
- 他のソフトウェア カスタマとの意見交換
- ソフトウェアトレーニングの検索と登録

一部を除き、サポートのご利用には、HP パスポートユーザーとしてご登録の上、ログインしていただく必要が あります。また、多くのサポートのご利用には、サポート契約が必要です。HP パスポートID を登録するには、以下の Web サイトにアクセスしてください。

#### http://h20229.www2.hp.com/passport-registration.html

アクセスレベルに関する詳細は、以下の Web サイトを参照してください。

http://h20230.www2.hp.com/new\_access\_levels.jsp

# 目次

| 1 | このドキュメントで使用する命名規則7                                                                                                    |
|---|----------------------------------------------------------------------------------------------------|
| 2 | はじめに                                                                                                    |
| 3 | Virtualization Infrastructure SPI のコンポーネント       11         HPOM for Windows のマップビュー       11         HPOM for UNIX のマップビュー       12         ツール       13         ポリシー       13         グラフ       14         レポート       15                                                                                                    |
| 4 | Virtualization Infrastructure SPI のポリシーとツール       17         Virtualization Infrastructure SPI のポリシー       17         自動検出ポリシー       17         可用性ポリシー       18         容量ポリシー       20         パフォーマンスポリシー       25         イベント監視ポリシー       36         ログ監視ポリシー       39         Virtualization Infrastructure SPI のパール       43 |
| 5 | Virtualization Infrastructure SPI のレポートとグラフ45Virtualization Infrastructure SPI のレポート45Virtualization Infrastructure SPI のレポート45Virtualization Infrastructure SPI のグラフ49                                                                                                    |
| 6 | トラブルシューティング                                                                                                    |
| Α | 付録: ポリシーとツール       55         HPOM for Windows サーバーからのポリシーの配布       55         HPOM for UNIX サーバーからのポリシーの配布       56         HPOM for Windows Server からのツールの起動       56         HPOM for UNIX でのツールの起動       57                                                                                                    |

# 1 このドキュメントで使用する命名規則

このドキュメントでは、以下の命名規則を使用します。

| 命名規則               | 説明                                                                                                    |
|--------------------|----------------------------------------------------------------------------------------------------|
| HPOM for UNIX      | <ul> <li>HPOM for UNIX は、HPOM on HP-UX、HPOM on Linux、および HPOM on Solaris の<br/>総称としてドキュメントで使用されます。</li> <li>特定のオペレーティング システムを明確に区別する必要がある場合は、以下のよう<br/>に表記します。</li> <li>HPOM on HP-UX</li> <li>HPOM on Linux</li> <li>UDOM on Solaria</li> </ul> |
|                    | HPOM on Solaris                                                                                                    |
| Infrastructure SPI | HP Operations Smart Plug-ins for Infrastructure を示します。このソフトウェア スイート<br>には、次の 3 つの Smart Plug-in が含まれます。                                                                                                    |
|                    | HP Operations Smart Plug-in for Systems Infrastructure                                                                                                    |
|                    | HP Operations Smart Plug-in for Virtualization Infrastructure                                                                                                    |
|                    | HP Operations Smart Plug-in for Cluster Infrastructure                                                                                                    |
| SI SPI             | HP Operations Smart Plug-in for Systems Infrastructure                                                                                                    |
| VI SPI             | HP Operations Smart Plug-in for Virtualization Infrastructure                                                                                                    |
| CI SPI             | HP Operations Smart Plug-in for Cluster Infrastructure                                                                                                    |

# 2 はじめに

HP Operations Smart Plug-in for Virtualization Infrastructure (VI SPI) は、HP Operations Manager (HPOM) と統合さ れたソフトウェア アプリケーションです。HPOM の管理範囲を拡大し、企業全体に分散している Microsoft Windows および Linux オペレーティング システムの仮想インフラストラクチャの監視を可能にします。

VI SPI は、ホスト マシン、仮想マシン、リソース プールのパフォーマンス、容量、使用率、可用性、リソー ス消費量を監視します。Virtualization Infrastructure SPI でサポートされているオペレーティング システムの バージョンの詳細は、『HP Operations Smart Plug-in for Virtualization Infrastructure リリース ノート』を参照し てください。

VI SPI は、HP Operations Smart Plug-ins for Infrastructure スイート (Infrastructure SPI) に含まれています。この スイートには他にも、Systems Infrastructure SPI (SI SPI)、Cluster Infrastructure SPI (CI SPI)、Report pack、Graph pack、OMi Content Pack などが含まれています。Infrastructure SPI メディアに収録されている他のコンポーネ ントをインストールする場合は、SI SPI をインストールする必要があります。

|               | Infrastr      | ucture SF       | Pls 1.60       |                        |
|---------------|---------------|-----------------|----------------|------------------------|
| CISPI<br>1.60 | VISPI<br>1.60 | Reports<br>Pack | Graphs<br>Pack | OMi<br>Content<br>Pack |
| SISPI<br>(必   | l 1.60<br>須)  |                 |                |                        |

#### 図1 Infrastructure SPI メディアのコンポーネント

VI SPI は、他の HP Operations Smart Plug-in で使用できるように設定されています。Systems Infrastructure SPI と統合されているため、仮想化された単一システム環境でインフラストラクチャ検出機能を使用できます。 Virtualization Infrastructure SPI は、HP Performance Manager、HP Performance Agent、HP Reporter など、他の HPOM 製品と統合されています。

Systems Infrastructure SPI でサポートしているオペレーティング システムのバージョンの詳細は、『HP Operations Smart Plug-in for Virtualization Infrastructure リリースノート』を参照してください。

# 3 Virtualization Infrastructure SPI のコンポーネント

Virtualization Infrastructure SPI は、ホスト サーバ、仮想マシン、リソース プールの動作、可用性、パフォーマンスを監視するための設定済みポリシーとツールを提供します。これらのポリシーとツールを使用するほか、検出を行うことで、仮想 IT インフラストラクチャの重要な要素をすばやくコントロールできます。

Virtualization Infrastructure SPI を使用することで、Windows または Linux オペレーティング システムで動作している仮想化プラットフォームを監視できます。

## HPOM for Windows のマップ ビュー

HPOM 管理サーバーにノードを追加すると、そのノードに Systems Infrastructure SPI service discovery ポリシー が自動的に配布されます。discovery ポリシーによってノードが VMware vMA または Hyper-V ノードである ことが特定されると、VI SPI discovery ポリシーの自動配布がトリガされます。VI SPI discovery により、検出 された情報が HPOM サービス領域に追加されます。この方法を使用して、管理ノードの VI SPI マップ ビュー が入力されます。

マップビューには、インフラストラクチャ環境のリアルタイムな状態が表示されます。マップビューを表示 するには、コンソール ツリーで [サービス] を選択し、[Virtualization Infrastructure] をクリックします。 マップビューには、インフラストラクチャ環境の仮想化インフラストラクチャまたはノード階層の構造的な ビューがグラフィカルに表示されます。

サービスビューに、検出された要素がグラフィカルに表示されることで、仮想化されたシステムの問題を迅 速に診断できます。[障害原因] ビューでメッセージブラウザに表示された問題の減銀を確認したり、[影響を 受けるサービス] ビューで問題の影響を受けるサービスやシステム コンポーネントを表示したりすることが できます。

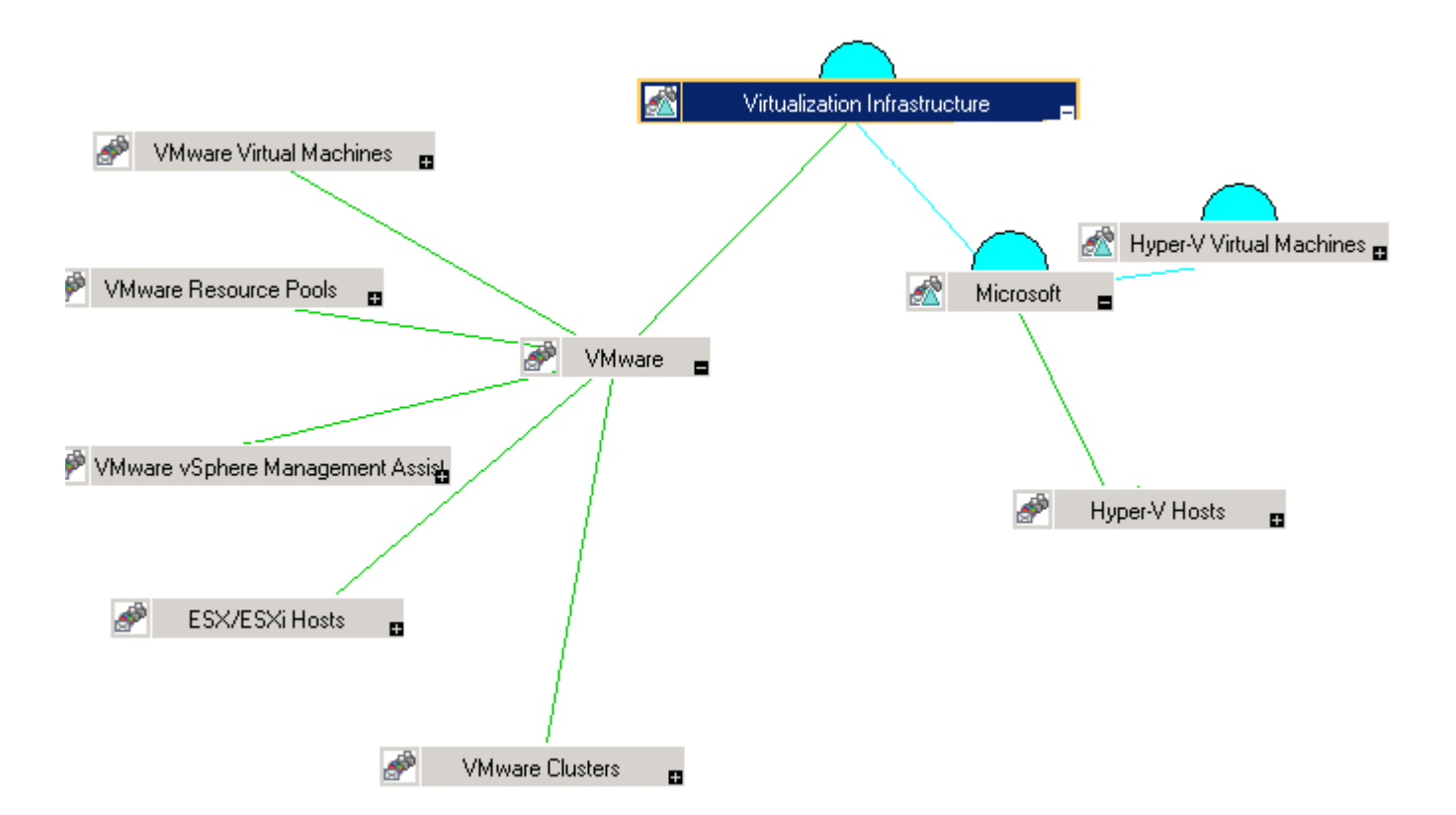

マップのアイコンや線は色分けされており、マップの項目の重要度レベルやステータス伝達が示されます。 マップビューでは、ノードまたはサービス階層の問題が発生しているレベルにドリルダウンできます。

## HPOM for UNIX のマップ ビュー

マップビューでは、仮想インフラストラクチャ環境のリアルタイムな状態が表示されます。管理で以下のコマンドを実行すると、HPOM for UNIX (HP-UX、Linux、および Solaris)の操作 UI でオペレータがサービス ビューを表示できるようになります。

#### opcservice -assign <オペレータ名> VirtualizationInfrastructure

オペレータ名には、サービスを割り当てるオペレータを指定します(例: opc\_adm、opc\_op)。

service discovery ポリシーによってポリシーがノードに自動的に配布されることはありません。手動でポリシーを配布できます。

マップビューでは、仮想インフラストラクチャ環境のリアルタイムな状態が表示されます。

マップビューを表示するには、以下の手順を実行します。

- 1 HPOM の操作 UI を起動します。
- 2 ユーザー名とパスワードを使用してログオンします。

3 [Services]  $\rightarrow$  [Virtualization Infrastructure]  $\rightarrow$  [Show Graph] を選択し、マップ ビューを表示します。

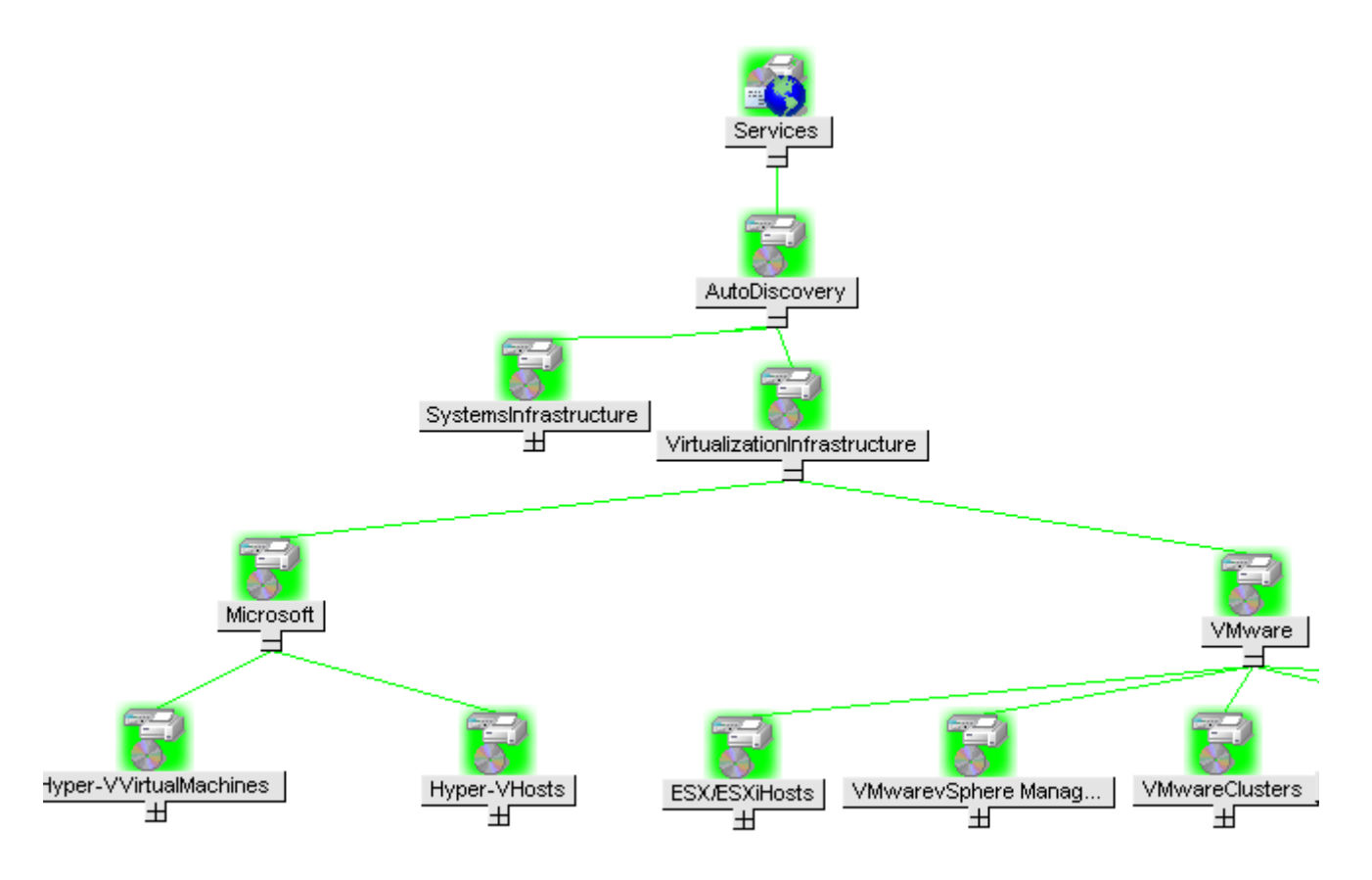

マップビューには、インフラストラクチャ環境の Virtualization Infrastructure 階層の構造的なビューがグラフィカルに表示されます。

### ツール

Virtualization Infrastructure SPI のツールにアクセスするには、[ツール]  $\rightarrow$  [Virtualization Infrastructure] を選 択します。これらのツールでは、特定の管理ノードに関して収集したデータが表示されます。Virtualization Infrastructure SPI のツールの詳細は、「Virtualization Infrastructure SPI のツール」を参照してください。

## ポリシー

HPOM for Windows では、インストール時に複数のデフォルト ポリシーがサポートされている管理ノードに 自動的に配布されます。これらをそのまま使用して、仮想化されたインフラストラクチャに関するデータや 環境からのメッセージの受信を開始できます。サービス検出時にポリシーを自動配布する設定をオフにする ことができます。また、設定済みのポリシーを変更して新しい名前で保存し、目的に応じたカスタム ポリシー を作成することもできます。HPOM for UNIX (HP-UX、Linux、または Solaris) では、discovery ポリシーによっ てポリシーがノードに自動的に配布されることはありません。手動でポリシーを配布できます。 VI SPI のポリシーの名前は、わかりやすく、簡単に変更できるように、VI で始まっています。ポリシータイプは以下のとおりです。

- Service/Process Monitoring ポリシーは、システム サービスおよびプロセスを監視する手段を提供します。
- Logfile Entry ポリシーは、システム ノードおよびリソース グループ アプリケーションにより生成され たステータス メッセージおよびエラー メッセージをキャプチャします。
- Measurement Threshold ポリシーは、収集されたメトリック値を解釈し、警告メッセージをメッセージ ブラウザに表示できるように、各メトリックの条件を定義します。各 measurement threshold ポリシーは、 実際のメトリック値と指定したしきい値/自動しきい値を比較して、実際の値がしきい値と一致するか それを超える場合、問題を解決するためのメッセージや指示文が表示されます。
- Scheduled Task ポリシーは、メトリック値を収集する時間と収集対象を決定し、収集間隔を定義します。 収集間隔は、5分、15分、1時間、1日に設定できます。収集間隔は、特定のグループに対するデータの 収集頻度を示します。Scheduled Task ポリシーには2つの機能があります。ノードの収集間隔ごとにコレ クタ/アナライザを実行する機能と、ポリシーの[コマンド]テキストボックス内に表示されているすべ てのメトリックのデータを収集する機能です。
- Service Discovery ポリシーは、個々のシステム ノードおよびリソース グループ インスタンスを検出し、 Virtualization Infrastructure SPI で検出されたすべてのインスタンスのマップ ビューを構築します。
- Config ポリシーは、ユーザー定義のメトリックを入力する手段を提供します。

Virtualization Infrastructure SPI により、システム管理者が仮想インフラストラクチャを効率的に監視するため 設定済みポリシーが提供されます。これらのポリシーは、特定のニーズに合わせて簡単にカスタマイズでき ます。Virtualization Infrastructure SPI のポリシーの詳細は、「Virtualization Infrastructure SPI のポリシー」を参照 してください。

## グラフ

VI SPI では、監視対象の要素の正常域の動作に矛盾が生じた場合に原因を表示して追跡できます。HPOM は、 仮想システム間のパフォーマンスの表示、評価、比較のための Web ベースのツールである HP Performance Manager と統合されています。HP Performance Manager では、以下の表示が可能です。

- グラフ(折れ線グラフ、棒グラフ、面グラフなど)
- データ表 (プロセス詳細など)
- ベースライン グラフ
- Java 形式の動的グラフによって、個々のメトリックの表示をオフにしたり、グラフ上の点の値を表示したりすることができます。

データをグラフィカルに表示することで、レポートされた重大または危険域のエラー メッセージをすばやく 簡単に分析できます。Virtualization Infrastructure SPI のグラフの詳細は、「Virtualization Infrastructure SPI のグラ フ」を参照してください。

## レポート

HP Reporter をインストールして VI SPI と統合することにより、メトリック データに基づいて Web ベースの レポートを生成できます。

HP Reporter を Windows 向けの HPOM 管理サーバーにインストールした場合、コンソールからレポートを表示できます。レポートを表示するには、コンソール ツリーで [Reports] を展開し、個別のレポートをダブル クリックします。

HP Reporter を HPOM 管理サーバー (Windows、UNIX、Linux、または Solaris オペレーティング システム向け) に接続されている別のシステムにインストールした場合、HP Reporter システムでレポートを表示できます。 HP Reporter と HPOM を統合する方法の詳細は、『*HP Reporter インストールおよび特別構成ガイド*』を参照 してください。

Virtualization Infrastructure SPI のレポートの詳細は、「Virtualization Infrastructure SPI のレポート」を参照して ください。

# 4 Virtualization Infrastructure SPI のポリシーと ツール

Virtualization Infrastructure SPI (VI SPI) には、インフラストラクチャの管理に役立つさまざまなポリシーと ツールがあります。ポリシーを使用して仮想化された環境のシステムを監視し、それらのシステムについて 収集されたデータをツールで表示できます。

## Virtualization Infrastructure SPI のポリシー

ポリシーは、監視を自動化するための1つまたは複数のルールです。VI SPI のポリシーを使用して、Windows および Linux の各環境を監視できます。ほとんどのポリシーはすべての環境に共通ですが、特定の環境での み使用できたり、該当するプラットフォームでのみ配布する必要があるポリシーもあります。サポートされ ていないプラットフォームにポリシーを配布すると、予期しない動作が発生したり、ポリシーにエラーが発 生したりすることがあります。

[Infrastructure Management group] フォルダには、言語で分類されたサブグループがあります。たとえば、英語のポリシーのサブグループは [en]、日本語のポリシーのサブグループは [ja]、簡体中国語のポリシーのグルー プは [zh] です。

HPOM for Windows では、ポリシーはコンソール ツリーの以下の場所にあります。

[ポリシー管理] → [ポリシー グループ] → [Infrastructure Management] → [v1.60] → [<言語>] → [Virtualization Infrastructure]

HPOM for UNIX (HP-UX、Linux、または Solaris) では、ポリシー グループはコンソール/管理者用 UI の以下 の場所にあります。

#### $[Policy Bank] \rightarrow [Infrastructure Management] \rightarrow [v1.60] \rightarrow [< 言語>] \rightarrow [Virtualization Infrastructure]$

### 自動検出ポリシー

Virtualization Infrastructure SPI では、Hyper-V、ESX、ESXi ホスト サーバ ノードで使用可能な仮想コンピュー ターとリソース プールが検出され、サービス階層が自動的に設定されます。HPOM サーバーにノードを追加 すると、そのノードに Systems Infrastructure SPI service discovery ポリシーが自動的に配布されます。Systems Infrastructure SPI discovery ポリシーによってノードが仮想コンピューターをホストする VMware vMA または Hyper-V ノードであることが特定されると、VI-Discovery ポリシーの自動配布がトリガされます。Virtualization Infrastructure SPI の検出により、検出された情報が HPOM サービス領域に追加されます。

Service Discovery ポリシーが自動配布されるのは、HPOM for Windows の場合のみです。HPOM for UNIX (HP-UX、Linux、および Solaris)の場合、このポリシーを手動で割り当て、ノードに配布する必要があります。

#### サービスの手動検出

自動検出ポリシーはコンソールツリーの以下の場所にあります。

 $= 2 \vee y - p \vee y = 0$  [Infrastructure Management] → [v1.60] → [<言語>] → [Virtualization Infrastructure] → [Auto Discovery]

Discovery ポリシーを手動で配布するには、以下の手順を実行します。

- 1 **VI-Discovery\_ja\_JP** ポリシーを選択します。
- 2 右クリックして、[すべてのタスク] → [配布先ノード...]の順に選択します。
- 3 ポリシーを配布するノードを選択します。
- **4 [OK]** をクリックします。

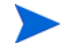

*VI-Discovery\_ja\_JP*ポリシーによって設定済みのポリシーが自動的に配布されることはありません。ポリシーは手動で配布する必要があります。

### 可用性ポリシー

可用性の監視を行い、リソースの可用性を確保します。可用性ポリシーは、仮想化されたインフラストラク チャの現在の負荷を計算してしきい値レベルと比較し、リソースの可用性が十分でない場合は HPOM コン ソールに警告メッセージを送信します。これらのポリシーはコンソール ツリーの以下の場所にあります。

#### $[Infrastructure Management] \rightarrow [v1.60] \rightarrow [<言語>] \rightarrow [Virtualization Infrastructure] \rightarrow [Availability]$

#### VM State Monitor ポリシー

#### VI-StateMonitor\_ja\_JP

このポリシーは、Microsoft Hyper-V および VMware vMA サーバーに配布できます。このポリシーは、ホスト サーバーとそのサーバー上に設定されているゲスト仮想マシンを監視して、その状態を報告します。送信さ れる警告メッセージは以下のとおりです。

- 仮想マシンが以下のいずれかの状態である場合、重要警戒域のアラートメッセージが送信されます。
  - Stuck
  - Crash
  - Hung
- 仮想マシンが以下のいずれかの状態である場合、注意域(問題)のアラートメッセージが送信されます。
  - Unknown
  - Deleted
- 仮想マシンが以下のいずれかの状態である場合、注意域(問題以外)のアラートメッセージが送信されます。
  - Disabled
  - Paused
  - Suspended

これらの状態について注意域のアラート メッセージを受信するには、スクリプト パラメータ **AlertOnPlannedOutage=True** を設定して監視を有効にします。デフォルトでは、この値は false です。

- 仮想マシンが以下のいずれかの状態である場合、注意域(一時的な状態)のアラートメッセージが送信されます。
  - Starting
  - Snapshoting
  - Migrating
  - Saving
  - Stopping
  - Pausing
  - Resuming

VM State Monitor ポリシーでは、以下の状態がチェックされます。これらの状態が 60 分を超える仮想コンピューターが見つかった場合、警告が送信されます。

Normal

— Enabled

| 使用するメトリック            | BYLS_LS_ROLE                                                                                                    |
|----------------------|----------------------------------------------------------------------------------------------------|
|                      | BYLS_LS_STATE                                                                                                    |
|                      | BYLS_LS_NAME                                                                                                    |
|                      | BYLS_DISPLAY_NAME                                                                                                    |
|                      | BYLS_LS_UUID                                                                                                    |
| サポートしている             | Microsoft Hyper-V                                                                                                    |
| プラットフォーム             | VMware vMA                                                                                                    |
| スクリプト パラメータ          | 説明                                                                                                    |
| AlertOnPlannedOutage | このパラメータの値は、「 <b>true</b> 」、「 <b>false</b> 」、「指定した時間範囲」の<br>いずれかです。                                                                                                    |
|                      | <ul> <li>VMの状態が中断、オン、オフ、有効、無効のいずれかである場合<br/>に監視を開始するには、この値をtrueに設定します。VMが中断<br/>状態になると、ポリシーによって監視され、HPOM コンソールに<br/>アラートメッセージが送信されます。</li> </ul>                                                                                            |
|                      | <ul> <li>VMの状態変化の監視を無効にするには、この値を false に設定<br/>します。</li> </ul>                                                                                                    |
|                      | <ul> <li>時間を定めてアラートを受信するには、hh:mm:ss-hh:mm:ss<br/>形式で値を設定します。これによって、仮想コンピューターを監視<br/>する時間範囲を設定します。たとえば、9:00:00 から 20:00:00 まで<br/>VM の状態変化をチェックするには、09:00:00-20:00:00 と<br/>設定します。時間範囲の指定は、vMA または Hyper-V サーバーの<br/>ローカル時間で行います。</li> </ul> |
| MessageGroup         | このポリシーが HPOM コンソールに送信するメッセージを選択する際<br>に、わかりやすい値を指定してください。                                                                                                    |
| Debug                | トレース メッセージを無効にするには、この値を 0 に設定します。コ<br>ンソールでトレース メッセージを受信するには 1、管理ノードのト<br>レース ファイルにメッセージを記録するには 2 に設定します。                                                                                                    |

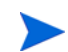

オフラインになる仮想マシンに関するアラートをより迅速に受信するには、ポリシーが毎分実行されるよう に設定します。このように設定した場合、サマリ間隔も併せて設定することが重要です。通常、SCOPE がこ のデータを監視エージェントに提供する前に、SCOPE からクエリされたデータは5分間隔でサマリ化(平均 化)されています。そのため、5分ごとに1度より高い頻度でデータ収集が行われている場合、問題が発生す ることがあります。したがって、サマリ間隔を適度に短くする必要があります。

サマリ間隔を1分に設定するには、データ収集および監視を行う仮想ノードで以下のコマンドを実行します。

ovconfchg -ns eaagt -set OPC SET SCOPE SI 1m

#### Host Service Monitor ポリシー

#### VI-MSHyperVHostServiceMonitor\_ja\_JP

このポリシーは、Microsoft Hyper-V のホスト オペレーティング システムのサービスの可用性を監視します。 このポリシーが監視するサービスは以下のとおりです。

Hyper-V 仮想マシン管理

サービス名: *vmms* 

このサービスは、すべてのゲスト仮想マシンの状態を管理します。仮想マシンの作成、削除、変更のために使用されます。

• Hyper-V ネットワーク管理サービス

サービス名: nvspwmi

このサービスは、仮想スイッチなど、仮想化環境のネットワークリソースを管理するために使用されます。

• Hyper-V イメージ管理サービス

サービス名: vhdsvc

このサービスは、仮想マシンの仮想メディアを管理するために使用されます。また、仮想ハードディス クの動作に関する情報を収集するためにも使用されます。

いずれかのサービスが実行されていない場合、影響を受けたサービスを起動するオペレータ起動アクション と共にアラートが HPOM 管理サーバーに送信されます。デフォルトでは、メッセージの重要度はすべての サービスで重要警戒域です。

### 容量ポリシー

容量監視によって、使用率が低いリソースや高いリソースを特定するのにも役立ちます。容量監視ポリシーは、仮想化環境のリソースの容量使用率を監視します。これらのポリシーはコンソール ツリーの以下の場所 にあります。

[Infrastructure Management]  $\rightarrow$  [v1.60]  $\rightarrow$  [<言語>]  $\rightarrow$  [Virtualization Infrastructure]  $\rightarrow$  [Capacity]  $\rightarrow$  [VMware vMA]

#### VMFS Utilization Monitor ポリシー

#### VI-VMwareVMFSUtilizationMonitor\_ja\_JP

このポリシーは、Virtual Machine File System (VMFS)のディスク領域使用率を監視します。VMFS は、VMware のゲスト ディスク ファイルが格納されるデータ ストレージ ボリュームを表しています。このポリシーは、 vMA システムに配布されます。このポリシーは VMware の API を使用して、以下のような情報を取得します。

- 特定のホストに接続されているストレージ デバイス
- HBA デバイス番号
- ホストの UUID
- 領域使用率
- 最大容量
- 使用可能領域

| サポートしているプラットフォーム           | VMware vMA                                                                                                |
|----------------------------|----------------------------------------------------------------------------------------------------|
| スクリプト パラメータ                | 説明                                                                                                    |
| SpaceUtilCriticalThreshold | ディスク領域の使用率が指定したしきい値を超えている場合、ポリ<br>シーによって重要度が危険域のメッセージが生成されます。                                             |
| SpaceUtilMajorThreshold    | ディスク領域使用率が指定したしきい値を超えている場合、ポリ<br>シーによって重要度が重要警戒域のメッセージが生成されます。                                            |
| SpaceUtilMinorThreshold    | ディスク領域使用率が指定したしきい値を超えている場合、ポリ<br>シーによって重要度が警戒域のメッセージが生成されます。                                              |
| SpaceUtilWarningThreshold  | ディスク領域使用率が指定したしきい値を超えている場合、ポリ<br>シーによって重要度が注意域のメッセージが生成されます。                                              |
| AssignMessageToRemoteHost  | アラート メッセージの送信元をリモート ホストとして表示するに<br>は、この値を1に設定します。デフォルトでは、メッセージは送信<br>元の管理ノードに割り当てられています。                  |
| MessageGroup               | 送信メッセージのメッセージグループ。                                                                                        |
| Debug                      | トレース メッセージを無効にするには、この値を 0 に設定します。<br>コンソールでトレース メッセージを受信するには 1、管理ノードの<br>トレース ファイルにメッセージを記録するには 2 に設定します。 |

#### Virtual Machine Memory Usage Monitor ポリシー

#### VI-VMwareVMMemoryUsage-AT\_ja\_JP

このポリシーは、ゲスト仮想マシンとリソースプールによって使用されているメモリ使用量(単位: MB)を監 視します。このポリシーは、仮想マシンとリソースプールの使用されているメモリ使用量の監視のため、マ ルチインスタンスベースラインを使用します。自動しきい値決定により、しきい値は自動的に計算されます。 しきい値の計算は、ゲスト仮想マシンとリソースプールの前日のホストメモリ使用量に従って行われます。 しきい値に達するかこれを超えると、VI-VMwareVMMemoryUsage-AT\_ja\_JP によって HPOM コンソールにア ラートが送信されます。メッセージの重要度は、違反したしきい値のレベルによって、重要警戒域、警戒域、 注意域のいずれかです。

| 使用するメトリック           | BYLS_MEM_USED                                                                                                    |
|---------------------|----------------------------------------------------------------------------------------------------|
|                     | BYLS_LS_UUID                                                                                                    |
|                     | BYLS_LS_ROLE                                                                                                    |
|                     | BYLS_DISPLAY_NAME                                                                                                    |
| サポートしている            | VMware vMA                                                                                                    |
| プラットフォーム            |                                                                                                    |
| スクリプト パラメータ         | 説明                                                                                                    |
| Message Application | このポリシーによって HPOM コンソールに送信されるメッセージを特定<br>するための適切な値を入力します。                                                                                         |
| DataSource          | データ ソース名を SCOPE として表示します。                                                                                                    |
| DataObject          | データ オブジェクト名を LOGICAL として表示します。                                                                                                    |
| DataMetric          | メトリック名を BYLS_MEM_USED として表示します。                                                                                                    |
| BaselinePeriod      | ベースライン期間として定義する時間を入力します。たとえば、パラメー<br>タ値として「3600」と入力すると、過去 3600 秒 (1 時間) が現在のベース<br>ライン期間になります。                                                  |
| MinimumValue        | メトリックが示すメモリ消費量の最小値を表示します。                                                                                                    |
| MaximumValue        | メトリックが示すメモリ消費量の最大値を表示します。                                                                                                    |
| WarningDeviations   | 正常値からの標準偏差の数であり、この値に達するとポリシーは HPOM<br>コンソールに注意域メッセージを送信します。このパラメータに適切な<br>値を設定します。パラメータを無効にするには、この値を5に設定します。                                    |
| MinorDeviations     | 正常値からの標準偏差の数であり、この値に達するとポリシーは HPOM<br>コンソールに警告域メッセージを送信します。このパラメータには、<br>WarningDeviations に指定した値より大きい適切な値を設定します。パラ<br>メータを無効にするには、この値を5に設定します。 |
| MajorDeviations     | 正常値からの標準偏差の数であり、この値に達するとポリシーは HPOM<br>コンソールに重要危険域メッセージを送信します。このパラメータには、<br>MinorDeviations に指定した値より大きい適切な値を設定します。パラ<br>メータを無効にするには、この値を5に設定します。 |
| WarningHighSeverity | 現在のデータがサンプル データ平均に達した、または WarningDeviations<br>で指定した値だけ上回った場合に、HPOM コンソールに送信する警告メッ<br>セージの重要度を表示します。パラメータを無効にするには、この値を<br>none に設定します。          |

| MinorHighSeverity  | 現在のデータがサンプルデータ平均に達した、または MinorDeviations で<br>指定した値だけ上回った場合に、HPOM コンソールに送信する警告メッ<br>セージの重要度を表示します。パラメータを無効にするには、この値を<br>none に設定します。     |
|--------------------|----------------------------------------------------------------------------------------------------|
| MajorHighSeverity  | 現在のデータがサンプルデータ平均に達した、または MajorDeviations に<br>指定した値だけ超える場合に HPOM コンソールに送信される警告メッ<br>セージの重要度を表示します。パラメータを無効にするには、この値を<br>none に設定します。     |
| WarningLowSeverity | 現在のデータがサンプル データ平均に達した、または WarningDeviations<br>で指定した値だけ下回った場合に、HPOM コンソールに送信される警告<br>メッセージの重要度を表示します。パラメータを無効にするには、この値<br>を none に設定します。 |
| MinorLowSeverity   | 現在のデータがサンプルデータ平均に達した、または MinorDeviations で<br>指定した値だけ下回った場合に、HPOM コンソールに送信する警告メッ<br>セージの重要度を表示します。パラメータを無効にするには、この値を<br>none に設定します。     |
| MajorLowSeverity   | 現在のデータがサンプルデータ平均に達した、または MajorDeviations で<br>指定した値だけ下回った場合に、HPOM コンソールに送信する警告メッ<br>セージの重要度を表示します。パラメータを無効にするには、この値を<br>none に設定します。     |
| InstanceSource     | ポリシー名を変更しないでください。ポリシーは名前を使用してソース<br>を取得します。                                                                                              |
| DebugLevel         | トレース メッセージを無効にするには、この値を 0 に設定します。コン<br>ソールでトレース メッセージを受信するには 1、管理ノードのトレース<br>ファイルにメッセージを記録するには 2 に設定します。                                 |
| MessageGroup       | 送信メッセージのメッセージ グループを表示します。                                                                                                    |
| MemUsageCutOff     | 仮想ゲスト コンピューターのメモリ使用量の監視を止める基準とする値<br>を設定します。                                                                                             |

#### Host Disk Usage Monitor ポリシー

#### VI-VMwareHostDiskUtilization-AT\_ja\_JP

VI-VMwareHostDiskUtilization-AT\_ja\_JP ポリシーは、物理ディスクが入出力に使用される時間を監視します。 このポリシーは、入出力のためのディスク使用率の監視のため、マルチインスタンスベースラインを使用し ます。自動しきい値決定により、しきい値は自動的に計算されます。しきい値の計算は、前日の入出力操作の ためのディスク使用率の平均割合に基づいて行われます。しきい値に達するかこれを超えると、ポリシーに よって HPOM コンソールにアラートが送信されます。メッセージの重要度は、違反したしきい値のレベルに よって、重要警戒域、警戒域、注意域のいずれかです。

| 使用するメトリック            | BYLS_DISPLAY_NAME                                                                                                    |
|----------------------|----------------------------------------------------------------------------------------------------|
|                      | BYLS_DISK_UTIL                                                                                                    |
|                      | BYLS_LS_UUID                                                                                                    |
|                      | BYLS_LS_ROLE                                                                                                    |
|                      | BYLS_LS_HOSTNAME                                                                                                    |
| サポートしている<br>プラットフォーム | VMware vMA                                                                                                    |
| スクリプト パラメータ          | 説明                                                                                                    |
| MessageApplication   | このポリシーによって HPOM コンソールに送信されるメッセージを特定<br>するための適切な値を入力します。                                                                                         |
| DataSource           | データ ソース名を SCOPE として表示します。                                                                                                    |
| DataObject           | データ オブジェクト名を LOGICAL として表示します。                                                                                                    |
| DataMetric           | メトリック名を BYLS_DISK_UTIL として表示します。                                                                                                    |
| BaselinePeriod       | ベースライン期間として定義する時間を入力します。たとえば、パラメー<br>タ値として「3600」と入力すると、過去 3600 秒 (1 時間) が現在のベース<br>ライン期間になります。                                                  |
| MinimumValue         | トリックが示すディスク領域の最小値を表示します。                                                                                                    |
| MaximumValue         | トリックが示すディスク領域の最大値を表示します。                                                                                                    |
| WarningDeviations    | 正常値からの標準偏差の数であり、この値に達するとポリシーは HPOM<br>コンソールに注意域メッセージを送信します。このパラメータに適切な<br>値を設定します。パラメータを無効にするには、この値を5に設定します。                                    |
| MinorDeviations      | 正常値からの標準偏差の数であり、この値に達するとポリシーは HPOM<br>コンソールに警告域メッセージを送信します。このパラメータには、<br>WarningDeviations に指定した値より大きい適切な値を設定します。パラ<br>メータを無効にするには、この値を5に設定します。 |
| MajorDeviations      | 正常値からの標準偏差の数であり、この値に達するとポリシーは HPOM<br>コンソールに重要危険域メッセージを送信します。このパラメータには、<br>MinorDeviations に指定した値より大きい適切な値を設定します。パラ<br>メータを無効にするには、この値を5に設定します。 |
| WarningHighSeverity  | 現在のデータがサンプルデータ平均に達した、または WarningDeviations<br>に指定した値だけ上回った場合に HPOM コンソールに送信される警告<br>メッセージの重要度を表示します。パラメータを無効にするには、この値<br>を none に設定します。         |

| MinorHighSeverity  | 現在のデータがサンプルデータ平均に達した、または MinorDeviations で<br>指定した値だけ上回った場合に、HPOM コンソールに送信する警告メッ<br>セージの重要度を表示します。パラメータを無効にするには、この値を<br>none に設定します。   |
|--------------------|----------------------------------------------------------------------------------------------------|
| MajorHighSeverity  | 現在のデータがサンプルデータ平均に達した、または MajorDeviations で<br>指定した値だけ下回った場合に、HPOM コンソールに送信する警告メッ<br>セージの重要度を表示します。パラメータを無効にするには、この値を<br>none に設定します。   |
| WarningLowSeverity | 現在のデータがサンプル データ平均に達した、または WarningDeviations<br>で指定した値だけ下回った場合に、HPOM コンソールに送信する警告メッ<br>セージの重要度を表示します。パラメータを無効にするには、この値を<br>none に設定します。 |
| MinorLowSeverity   | 現在のデータがサンプルデータ平均に達した、または MinorDeviations で<br>指定した値だけ下回った場合に、HPOM コンソールに送信する警告メッ<br>セージの重要度を表示します。パラメータを無効にするには、この値を<br>none に設定します。   |
| MajorLowSeverity   | 現在のデータがサンプルデータ平均に達した、または MajorDeviations で<br>指定した値だけ下回った場合に、HPOM コンソールに送信する警告メッ<br>セージの重要度を表示します。パラメータを無効にするには、この値を<br>none に設定します。   |
| InstanceSource     | パラメータ名を変更しないでください。ポリシーは名前を使用してソー<br>スを取得します。                                                                                           |
| DebugLevel         | トレース メッセージを無効にするには、この値を 0 に設定します。コン<br>ソールでトレース メッセージを受信するには 1、管理ノードのトレース<br>ファイルにメッセージを記録するには 2 に設定します。                               |
| MessageGroup       | 送信メッセージのメッセージ グループを表示します。                                                                                                    |
| HostDiskUtilCutOff | ホスト コンピューターのディスク使用量の監視を止める基準とする値を<br>設定します。                                                                                            |

### パフォーマンス ポリシー

パフォーマンス監視により、パフォーマンス低下を阻止したり、インフラストラクチャの問題によってサービス品質が低下する可能性がある状況を特定できます。パフォーマンス問題に発展した根本原因を特定するために、収集されたパフォーマンスデータを使用して、仮想化されたインフラストラクチャ全体のイベントを相関付けることができます。

パフォーマンス ポリシーは、Microsoft Hyper-V および VMware vMA プラットフォームで使用できます。

Host CPU Utilization Monitor ポリシー (vMA 向け)

#### $VI-VM ware Hosts CPUUtilization Monitor\_ja\_JP$

VI-VMwareHostsCPUUtilizationMonitor\_ja\_JP ポリシーは、VMware ホスト サーバー(管理ノード)の CPU に関 する情報を監視して保持します。このポリシーは vMA によって管理されている特定のホストのすべての仮 想マシンの CPU 使用率とレディ使用率を監視し、違反が発生するとアラートを送信します。このポリシーは コンソール ツリーの以下の場所にあります。

| 使用するメトリック                     | BYLS_LS_ROLE                                                                                                  |
|-------------------------------|----------------------------------------------------------------------------------------------------|
|                               | BYLS_LS_UUID                                                                                                  |
|                               | BYLS_LS_NAME                                                                                                  |
|                               | BYLS_LS_HOSTNAME                                                                                              |
|                               | BYLS_LS_STATE                                                                                                 |
|                               | BYLS_LS_PARENT_UUID                                                                                           |
|                               | BYLS_CPU_PHYS_READY_UTIL                                                                                      |
|                               | BYLS_CPU_PHYS_TOTAL_UTIL                                                                                      |
|                               | BYLS_DISPLAY_NAME                                                                                             |
| サポートしている                      | VMware vMA                                                                                                    |
| プラットフォーム                      |                                                                                                    |
| スクリプト パラメータ                   | 説明                                                                                                    |
| MessageGroup                  | 送信メッセージのメッセージグループ。                                                                                            |
| CPUUtilWarningThreshold       | ホスト コンピューターの CPU の使用率の最小値にしきい値を設定します。この値に達すると、重要度が注意域のメッセージが受信されます。                                           |
| CPUUtilMinorThreshold         | ホストコンピューターの最小 CPU 使用率のしきい値を設定します<br>(CPUUtilWarningThreshold に指定した値より大きい値)。この値に達する<br>と、重要度が警戒域のメッセージが受信されます。 |
| CPUUtilMajorThreshold         | ホスト コンピューターの最小 CPU 使用率のしきい値を設定します<br>(CPUUtilMinorThresholdに指定した値より大きい値)。この値に達する<br>と、重要度が重要警戒域のメッセージが受信されます。 |
| CPUUtilCriticalThreshold      | ホスト コンピューターの最小 CPU 使用率のしきい値を設定します<br>(CPUUtilMajorThreshold に指定した値より大きい値)。この値に達する<br>と、重要度が危険域のメッセージが受信されます。  |
| CPUReadyTimeCriticalThreshold | CPU のレディ時間の最小値にしきい値を設定します。この値に達する<br>と、重要度が危険域のメッセージが受信されます。                                                  |
| CPUReadyTimeMajorThreshold    | CPU のレディ時間の最小値にしきい値を設定します。この値に達する<br>と、重要度が重要警戒域のメッセージが受信されます。                                                |
| CPUReadyTimeMinorThreshold    | CPUのレディ時間の最小値にしきい値を設定します。この値に達する<br>と、重要度が警戒域のメッセージが受信されます。                                                   |

 $[Infrastructure Management] \rightarrow [v1.60] \rightarrow [< 言語 >] \rightarrow [Virtualization Infrastructure] \rightarrow [Performance] \rightarrow [VMware vMA]$ 

| CPUReadyTimeWarningThreshold | CPU のレディ時間の最小値にしきい値を設定します。この値に達する<br>と、重要度が注意域のメッセージが受信されます。                                             |
|------------------------------|----------------------------------------------------------------------------------------------------|
| Debug                        | トレース メッセージを無効にするには、この値を 0 に設定します。コ<br>ンソールでトレース メッセージを受信するには 1、管理ノードのト<br>レースファイルにメッセージを記録するには 2 に設定します。 |
| Trace                        | トレース機能を有効にするには、ゼロ以外の値を設定します。                                                                             |

#### Host CPU Utilization Monitor ポリシー (Hyper-V 向け)

#### VI-HostCPUUtilizationMonitor\_ja\_JP

VI-HostCPUUtilizationMonitor\_ja\_JP ポリシーは、Hyper-V ホスト サーバー (管理ノード)の CPU に関する情報 を監視して保持します。このポリシーはホスト コンピューターの CPU 使用率とレディ使用率を監視し、違反 が発生するとアラートを送信します。このポリシーはコンソール ツリーの以下の場所にあります。

# $[Infrastructure Management] \rightarrow [v1.60] \rightarrow [< 言語 >] \rightarrow [Virtualization Infrastructure] \rightarrow [Performance] \rightarrow [MS Hyper-V]$

| 使用するメトリック                                                                       | BYLS_LS_ROLE                                                                                                    |
|---------------------------------------------------------------------------------|----------------------------------------------------------------------------------------------------|
|                                                                                 | BYLS_LS_UUID                                                                                                    |
|                                                                                 | BYLS_DISPLAY_NAME                                                                                                    |
|                                                                                 | BYLS_CPU_PHYS_READY_UTIL                                                                                                    |
|                                                                                 | BYLS_CPU_PHYS_TOTAL_UTIL                                                                                                    |
|                                                                                 | BYLS_LS_HOST_HOSTNAME                                                                                                    |
|                                                                                 | BYLS_LS_HOSTNAME                                                                                                    |
|                                                                                 | BYLS_LS_TYPE                                                                                                    |
| サポートしている                                                                        | Microsoft Hyper-V                                                                                                    |
| プラットフォーム                                                                        |                                                                                                    |
|                                                                                 |                                                                                                    |
| スクリプト パラメータ                                                                     | 説明                                                                                                    |
| スクリプト パラメータ<br>MessageGroup                                                     | <b>説明</b><br>送信メッセージのメッセージ グループ。                                                                                                    |
| スクリプト パラメータ<br>MessageGroup<br>CPUUtilWarningThreshold                          | <ul> <li>説明</li> <li>送信メッセージのメッセージグループ。</li> <li>ホストコンピューターの CPU の使用率の最小値にしきい値を設定します。この値に達すると、重要度が注意域のメッセージが受信されます。</li> </ul>                                                                                      |
| スクリプト パラメータ<br>MessageGroup<br>CPUUtilWarningThreshold<br>CPUUtilMinorThreshold | 説明<br>送信メッセージのメッセージグループ。<br>ホストコンピューターの CPU の使用率の最小値にしきい値を設定し<br>ます。この値に達すると、重要度が注意域のメッセージが受信されます。<br>ホストコンピューターの最小 CPU 使用率のしきい値を設定します<br>(CPUUtilWarningThreshold に指定した値より大きい値)。この値に達する<br>と、重要度が警戒域のメッセージが受信されます。 |

| CPUUtilCriticalThreshold        | ホストコンピューターの最小 CPU 使用率のしきい値を設定します<br>(CPUUtilMajorThreshold に指定した値より大きい値)。この値に達する<br>と、重要度が危険域のメッセージが受信されます。 |
|---------------------------------|----------------------------------------------------------------------------------------------------|
| RunQueueLengthCriticalThreshold | しきい値はプロセスキューの長さとして表現されます。これは、CPU<br>時間を待機しているプロセスの数です。重要度が危険域のメッセージ<br>を受信する、キュー内の最小プロセス数のしきい値を設定します。       |
| RunQueueLengthMajorThreshold    | 重要度が重要警戒域のメッセージを受信する、キュー内の最小プロセス<br>数のしきい値を設定します。                                                           |
| RunQueueLengthMinorThreshold    | 重要度が警戒域のメッセージを受信する、キュー内の最小プロセス数の<br>しきい値を設定します。                                                             |
| RunQueueLengthWarningThreshold  | 重要度が注意域のメッセージを受信する、キュー内の最小プロセス数の<br>しきい値を設定します。                                                             |
| Debug                           | トレース メッセージを無効にするには、この値を 0 に設定します。コ<br>ンソールでトレース メッセージを受信するには 1、管理ノードのト<br>レースファイルにメッセージを記録するには 2 に設定します。    |
| Trace                           | トレース機能を有効にするには、ゼロ以外の値を設定します。                                                                                |

#### CPU Entitlement Utilization Monitor ポリシー

#### VI-VMCpuEntitlementUtilizationMonitor-AT\_ja\_JP

このポリシーは、現在の CPU 使用率を (割合として) 計算し、仮想マシンの最小 CPU 使用権使用率と比較し ます。自動しきい値決定により、仮想マシンの前日のメモリ使用率に基づいてしきい値が自動計算されます。 このポリシーはコンソール ツリーの以下の場所にあります。

#### $[Infrastructure Management] \rightarrow [v1.60] \rightarrow [< 言語 >] \rightarrow [Virtualization Infrastructure] \rightarrow [Performance]$

| 使用するメトリック     | BYLS_CPU_ENTL_UTIL        |
|---------------|---------------------------|
|               | BYLS_LS_NAME              |
|               | BYLS_LS_UUID              |
|               | BYLS_LS_STATE             |
|               | BYLS_DISPLAY_NAME         |
| サポートしている      | Microsoft Hyper-V         |
| プラットフォーム      | VMware vMA                |
| スクリプト パラメータ   | 説明                        |
| MessageObject | 送信メッセージのアプリケーション。         |
| DataSource    | データ ソース名を SCOPE として表示します。 |

| DataObject          | データ オブジェクト名を LOGICAL として表示します。                                                                                                    |
|---------------------|----------------------------------------------------------------------------------------------------|
| DataMetric          | メトリック名を BYLS_CPU_ENTL_UTIL として表示します。                                                                                                    |
| BaselinePeriod      | ベースライン期間として定義する時間を入力します(例:3600秒)。現在の時間から遡って、この時間が現在の基準として使用されます。過去3600秒(1時間)が現在のベースライン期間になります。                                                  |
| MinimumValue        | メトリックによって示された CPU 使用率の最小値を表示します。                                                                                                    |
| MaximumValue        | メトリックによって示された CPU 使用率の最大値を表示します。                                                                                                    |
| WarningDeviations   | 正常値からの標準偏差の数であり、この値に達するとポリシーは HPOM<br>コンソールに注意域メッセージを送信します。このパラメータに適切な値<br>を設定します。パラメータを無効にするには、この値を5に設定します。                                    |
| MinorDeviations     | 正常値からの標準偏差の数であり、この値に達するとポリシーは HPOM<br>コンソールに警告域メッセージを送信します。このパラメータには、<br>WarningDeviations に指定した値より大きい適切な値を設定します。パラ<br>メータを無効にするには、この値を5に設定します。 |
| MajorDeviations     | 正常値からの標準偏差の数であり、この値に達するとポリシーは HPOM<br>コンソールに重要危険域メッセージを送信します。このパラメータには、<br>MinorDeviations に指定した値より大きい適切な値を設定します。パラ<br>メータを無効にするには、この値を5に設定します。 |
| WarningHighSeverity | 現在のデータがサンプルデータ平均に達した、または WarningDeviations<br>に指定した値だけ超える場合に HPOM コンソールに送信される警告メッ<br>セージの重要度を表示します。パラメータを無効にするには、この値を<br>none に設定します。           |
| MinorHighSeverity   | 現在のデータがサンプル データ平均に達した、または MinorDeviations に<br>指定した値だけ超える場合に HPOM コンソールに送信される警告メッ<br>セージの重要度を表示します。パラメータを無効にするには、この値を<br>none に設定します。           |
| MajorHighSeverity   | 現在のデータがサンプル データ平均に達した、または MajorDeviations に<br>指定した値だけ超える場合に HPOM コンソールに送信される警告メッ<br>セージの重要度を表示します。パラメータを無効にするには、この値を<br>none に設定します。           |
| WarningLowSeverity  | 現在のデータがサンプルデータ平均に達した、または WarningDeviations<br>で指定した値だけ下回った場合に、HPOM コンソールに送信する警告メッ<br>セージの重要度を表示します。パラメータを無効にするには、この値を<br>noneに設定します。            |
| MinorLowSeverity    | 現在のデータがサンプルデータ平均に達した、または Minor Deviations で<br>指定した値だけ下回った場合に、HPOM コンソールに送信する警告メッ<br>セージの重要度を表示します。パラメータを無効にするには、この値を<br>none に設定します。           |

| MajorLowSeverity  | 現在のデータがサンプルデータ平均に達した、または MajorDeviations で<br>指定した値だけ下回った場合に、HPOM コンソールに送信する警告メッ<br>セージの重要度を表示します。パラメータを無効にするには、この値を<br>none に設定します。 |
|-------------------|----------------------------------------------------------------------------------------------------|
| MessageGroup      | 送信メッセージのメッセージグループ。                                                                                                    |
| CPUEntlUtilCutOff | CPU使用率の監視を止める基準とする値を設定します。                                                                                                    |
| Debug             | トレース メッセージを無効にするには、この値を 0 に設定します。コン<br>ソールでトレース メッセージを受信するには 1、管理ノードのトレース<br>ファイルにメッセージを記録するには 2 に設定します。                             |
| Trace             | トレース機能を有効にするには、ゼロ以外の値を設定します。                                                                                                    |

#### VM Network Interface In-Byte Rate ポリシー

#### VI-VMwareNetifInbyteBaseline-AT\_ja\_JP

VI-VMwareNetifInbyteBaseline-AT\_ja\_JP ポリシーは、任意の間隔でネットワーク インタフェースの受信バイトまたは受信パケット率を監視します。管理ノード上にあるネットワーク インタフェースの受信バイトまたはパケットのすべてのインスタンスを総合的に監視します。自動しきい値決定により、前日のネットワークインタフェース受信バイト率に従って自動的にしきい値が計算されます。

このポリシーは履歴データに依存します。正確な値を計算するためには、、HP Performance Agent で 4 週間分のデータを収集してからポリシーを配布してください。このポリシーはコンソール ツリーの以下の場所にあります。

## $[Infrastructure Management] \rightarrow [v1.60] \rightarrow [< 言語>] \rightarrow [Virtualization Infrastructure] \rightarrow [Performance] \rightarrow [VMware vMA]$

| 使用するメトリック            | BYLS_NET_IN_BYTE                                                                                  |
|----------------------|---------------------------------------------------------------------------------------------------|
|                      | BYLS_NET_IN_PACKET                                                                                |
| サポートしている<br>プラットフォーム | VMware vMA                                                                                        |
| スクリプト パラメータ          | 説明                                                                                                |
| MessageApplication   | VI-VMwareNetifInbyteBaseline-AT_ja_JP ポリシーによって管理コンソー<br>ルに送信されるメッセージを特定するための適切な値を入力します。           |
| DataSource           | データ ソース名を SCOPE として表示します。                                                                         |
| DataObject           | データ オブジェクト名を LOGICAL として表示します。                                                                    |
| DataMetric           | メトリック名を BYLS_NET_IN_BYTE として表示します。                                                                |
| UsePacketNumbers     | 後続のパラメータのバイト数の代わりに、正味送信パケット数を監視す<br>るには、この値を <i>true</i> に設定します。デフォルトでは、この値は false に<br>設定されています。 |

| BaselinePeriod        | ベースライン期間として定義する時間を入力します(例:3600秒)。現在<br>の時間から遡って、この時間が現在の基準として使用されます。過去<br>3600秒(1時間)が現在のベースライン期間になります。                                          |
|-----------------------|----------------------------------------------------------------------------------------------------|
| MinimumValue          | メトリックによって示された受信バイト率の最小値を表示します。                                                                                                    |
| MaximumValue          | メトリックによって示された受信バイト率の最大値を表示します。                                                                                                    |
| WarningDeviations     | 正常値からの標準偏差の数であり、この値に達するとポリシーは HPOM<br>コンソールに注意域メッセージを送信します。このパラメータに適切<br>な値を設定します。パラメータを無効にするには、この値を5に設定し<br>ます。                                |
| MinorDeviations       | 正常値からの標準偏差の数であり、この値に達するとポリシーは HPOM<br>コンソールに警告域メッセージを送信します。このパラメータには、<br>WarningDeviations に指定した値より大きい適切な値を設定します。パ<br>ラメータを無効にするには、この値を5に設定します。 |
| MajorDeviations       | 正常値からの標準偏差の数であり、この値に達するとポリシーは HPOM<br>コンソールに重要危険域メッセージを送信します。このパラメータに<br>は、MinorDeviations に指定した値より大きい適切な値を設定します。パ<br>ラメータを無効にするには、この値を5に設定します。 |
| MinorHighSeverity     | MinorDeviationsの正常値を超える違反が発生すると、ポリシーによって<br>重要度が高い警戒域のメッセージが生成されます。                                                                             |
| MajorHighSeverity     | MajorDeviationsの正常値を超える違反が発生すると、ポリシーによって<br>重要度の高い重要警戒域のメッセージが生成されます。                                                                           |
| WarningLowSeverity    | WarningDeviationsの正常値を超える違反が発生すると、ポリシーによって重要度の低い注意域のメッセージが生成されます。                                                                               |
| MinorLowSeverity      | MinorDeviationsの正常値を超える違反が発生すると、ポリシーによって<br>重要度の低い警戒域のメッセージが生成されます。                                                                             |
| MajorLowSeverity      | MajorDeviationsの正常値を超える違反が発生すると、ポリシーによって<br>重要度の低い重要警戒域のメッセージが生成されます。                                                                           |
| InstanceSource        | ポリシー名を変更しないでください。ポリシーは名前を使用してソー<br>スを取得します。                                                                                                    |
| DebugLevel            | トレース メッセージを無効にするには、この値を 0 に設定します。コ<br>ンソールでトレース メッセージを受信するには 1、管理ノードのトレー<br>ス ファイルにメッセージを記録するには 2 に設定します。                                       |
| MessageGroup          | 送信メッセージのメッセージグループ。                                                                                                    |
| HostNetifInbyteCutOff | ホスト サーバのネットワーク インタフェースの監視を止める基準とする値を設定します。                                                                                                    |
| Trace                 | トレース機能を有効にするには、ゼロ以外の値を設定します。                                                                                                    |

#### VM Network Interface Out-Byte Rate $\# U \hat{\nu} -$

#### VI-VMwareNetifOutbyteBaseline-AT\_ja\_JP

VI-VMwareNetifOutbyteBaseline-AT\_ja\_JPポリシーは、任意の間隔でネットワークインタフェースの送信バイトまたは受信パケット率を監視します。管理ノード上にあるネットワークインタフェースの送信信バイトまたはパケットのすべてのインスタンスを総合的に監視します。自動しきい値決定により、前日のネットワークインタフェース送信バイト率に従って自動的にしきい値が計算されます。

このポリシーは履歴データに依存します。正確な結果を得るには、HP Performance Agent で 4 週間分のデータ が収集されてからポリシーを配布してください。このポリシーはコンソール ツリーの以下の場所にあります。

## $[Infrastructure Management] \rightarrow [v1.60] \rightarrow [< 言語 >] \rightarrow [Virtualization Infrastructure] \rightarrow [Performance] \rightarrow [VMware vMA]$

| 使用するメトリック            | BYLS_NET_OUT_BYTE                                                                                                    |
|----------------------|----------------------------------------------------------------------------------------------------|
|                      | BYLS_NET_OUT_PACKET                                                                                                    |
| サポートしている<br>プラットフォーム | VMware vMA                                                                                                    |
| スクリプト パラメータ          | 説明                                                                                                    |
| Message Application  | VI-VMwareNetifOutbyteBaseline-AT_ja_JP ポリシーによって管理コンソー<br>ルに送信されるメッセージを特定するための適切な値を入力します。                                                        |
| DataSource           | データ ソース名を SCOPE として表示します。                                                                                                    |
| DataObject           | データ オブジェクト名を LOGICAL として表示します。                                                                                                    |
| DataMetric           | メトリック名を BYLS_NET_OUT_BYTE として表示します。                                                                                                    |
| UsePacketNumbers     | 後続のパラメータのバイト数の代わりに、正味送信パケット数を監視する<br>には、この値を <i>true</i> に設定します。デフォルトでは、この値は false に設<br>定されています。                                               |
| BaselinePeriod       | ベースライン期間として定義する時間を入力します(例:3600秒)。現在の時間から遡って、この時間が現在の基準として使用されます。過去3600秒(1時間)が現在のベースライン期間になります。                                                  |
| MinimumValue         | メトリックによって示された送信バイト率の最小値を表示します。                                                                                                    |
| MaximumValue         | メトリックによって示された送信バイト率の最大値を表示します。                                                                                                    |
| WarningDeviations    | 正常値からの標準偏差の数であり、この値に達するとポリシーは HPOM<br>コンソールに注意域メッセージを送信します。このパラメータに適切な<br>値を設定します。パラメータを無効にするには、この値を5に設定します。                                    |
| MinorDeviations      | 正常値からの標準偏差の数であり、この値に達するとポリシーは HPOM<br>コンソールに警告域メッセージを送信します。このパラメータには、<br>WarningDeviations に指定した値より大きい適切な値を設定します。パラ<br>メータを無効にするには、この値を5に設定します。 |

| MajorDeviations        | 正常値からの標準偏差の数であり、この値に達するとポリシーは HPOM<br>コンソールに重要危険域メッセージを送信します。このパラメータには、<br>MinorDeviations に指定した値より大きい適切な値を設定します。パラ<br>メータを無効にするには、この値を5に設定します。 |
|------------------------|----------------------------------------------------------------------------------------------------|
| WarningHighSeverity    | 現在のデータがサンプル データ平均に達した、または WarningDeviations<br>に指定した値だけ超える場合に HPOM コンソールに送信される警告メッ<br>セージの重要度を表示します。パラメータを無効にするには、この値を<br>none に設定します。          |
| MinorHighSeverity      | 現在のデータがサンプルデータ平均に達した、または MinorDeviations に<br>指定した値だけ超える場合に HPOM コンソールに送信される警告メッ<br>セージの重要度を表示します。パラメータを無効にするには、この値を<br>none に設定します。            |
| MajorHighSeverity      | 現在のデータがサンプルデータ平均に達した、または MajorDeviations に<br>指定した値だけ超える場合に HPOM コンソールに送信される警告メッ<br>セージの重要度を表示します。パラメータを無効にするには、この値を<br>none に設定します。            |
| WarningLowSeverity     | 現在のデータがサンプル データ平均に達した、または WarningDeviations<br>で指定した値だけ下回った場合に、HPOM コンソールに送信する警告メッ<br>セージの重要度を表示します。パラメータを無効にするには、この値を<br>none に設定します。          |
| MinorLowSeverity       | 現在のデータがサンプルデータ平均に達した、または MinorDeviations で<br>指定した値だけ下回った場合に、HPOM コンソールに送信する警告メッ<br>セージの重要度を表示します。パラメータを無効にするには、この値を<br>none に設定します。            |
| MajorLowSeverity       | 現在のデータがサンプルデータ平均に達した、または MajorDeviations で<br>指定した値だけ下回った場合に、HPOM コンソールに送信する警告メッ<br>セージの重要度を表示します。パラメータを無効にするには、この値を<br>none に設定します。            |
| InstanceSource         | ポリシー名を変更しないでください。ポリシーは名前を使用してソース<br>を取得します。                                                                                                    |
| DebugLevel             | トレース メッセージを無効にするには、この値を 0 に設定します。コン<br>ソールでトレース メッセージを受信するには 1、管理ノードのトレース<br>ファイルにメッセージを記録するには 2 に設定します。                                        |
| MessageGroup           | 送信メッセージのメッセージ グループ。                                                                                                    |
| HostNetifOutbyteCutOff | ホスト サーバのネットワーク インタフェースの監視を止める基準とする<br>値を設定します。                                                                                                  |
| Trace                  | トレース機能を有効にするには、ゼロ以外の値を設定します。                                                                                                    |

Virtual Machine Memory Performance Monitor  $\# U \hat{\nu} -$ 

#### VI-VMwareVMMemoryPerformanceMonitor\_ja\_JP

VI-VMMemoryPerformanceMonitor\_ja\_JP ポリシーは、仮想マシンのメモリ パフォーマンスを監視します。仮 想マシンによって使用されるメモリ容量を、使用権を持つ仮想メモリ容量と比較します。

仮想マシンによって使用されているメモリ容量を計算するため、仮想マシンによって(プロセス、アプリケー ション、サービスの実行のために)実際に使用されているメモリ容量と、ホストオペレーティングシステム が使用量増大に備えて保持しているメモリ容量の差が計算されます。ホストオペレーティングシステムは、 使用量増大によって、ゲスト仮想マシンに割り当てられているメモリの拡張や縮小を行い、ゲスト仮想マシ ン全体のメモリ使用量を制御します。

しきい値に達するかこれを超えると、VI-VMwareVMMemoryPerformanceMonitor\_ja\_JP によって HPOM コン ソールにアラートが送信されます。メッセージの重要度は、違反したしきい値のレベルによって、重要警戒 域、警戒域、注意域のいずれかです。このポリシーはコンソール ツリーの以下の場所にあります。

BYLS DISPLAY NAME 使用するメトリック BYLS MEM USED BYLS LS UUID BYLS LS ROLE BYLS MEM BALLOON USED BYLS MEM ENTL MIN BYLS MEM ENTL BYLS LS HOSTNAME サポートしているプラットフォーム VMware vMA スクリプト パラメータ 説明 VMSwapUtilWarningThreshold 仮想マシンのスワップ使用率レベルを表示します。仮想マシンの最 小スワップ メモリ使用率の最小値にしきい値を設定します。この値 に達すると、重要度が注意域のメッセージが受信されます。 VMSwapUtilMinorThreshold 仮想マシンのスワップ使用率レベルを表示します。仮想マシンの最 小スワップ メモリ使用率のしきい値を設定します (VMSwapUtil WarningThreshold に指定した値より大きい値)。この値に達すると、 重要度が警戒域のメッセージが受信されます。 VMSwapUtilMajorThreshold 仮想マシンのスワップ使用率レベルを表示します。仮想マシンの最 小スワップメモリ使用率のしきい値を設定します(VMSwapUtil MinorThreshold に指定した値より大きい値)。この値に達すると、重 要度が重要警戒域のメッセージが受信されます。 DebugLevel トレースメッセージを無効にするには、この値を0に設定します。 コンソールでトレースメッセージを受信するには1、管理ノードの トレースファイルにメッセージを記録するには2に設定します。

# [Infrastructure Management] → [v1.60] → [<言語>] → [Virtualization Infrastructure] → [Performance] → [VMware vMA]

#### Host Memory Health Monitor ポリシー

#### VI-VMwareHostMemoryHealthMonitor\_ja\_JP

VI-HostMemoryHealthMonitor\_ja\_JP ポリシーは、VMware vMA のホスト コンピューターの動作状況をメモリ 使用率の観点で監視します。これを使用して、ホスト コンピューターのメモリの可用性や使用率を監視でき ます。

しきい値に達するかこれを超えると、VI-VMwareHostMemoryHealthMonitor\_ja\_JP によって HPOM コンソール にアラートが送信されます。メッセージの重要度は、違反したしきい値のレベルによって、重要警戒域、警 戒域、注意域のいずれかです。このポリシーはコンソール ツリーの以下の場所にあります。

## $[Infrastructure Management] \rightarrow [v1.60] \rightarrow [< 言語>] \rightarrow [Virtualization Infrastructure] \rightarrow [Performance] \rightarrow [VMware vMA]$

| 使用するメトリック                     | BYLS_DISPLAY_NAME                                                                                                    |
|-------------------------------|----------------------------------------------------------------------------------------------------|
|                               | BYLS_LS_UUID                                                                                                    |
|                               | BYLS_MEM_PHYS_UTIL                                                                                                    |
|                               | BYLS_LS_ROLE                                                                                                    |
|                               | BYLS_MEM_HEALTH                                                                                                    |
|                               | BYLS_LS_HOSTNAME                                                                                                    |
| サポートされているプラットフォーム             | VMware vMA                                                                                                    |
| スクリプト パラメータ                   | 説明                                                                                                    |
| UseMemoryHealthMetric         | メトリック BYLS_MEM_HEALTH の使用を示すフラグ値であ<br>る true または false を表示します。ホスト マシンで使用可能な<br>メモリ容量を監視するには、この値を true に設定します。                               |
|                               | true に設定した場合、以下のパラメータによってホストの使用<br>可能なメモリが監視されます。false に設定した場合、以下のパ<br>ラメータによってホストのメモリ使用率が監視されます。                                           |
| HostMemHealthWarningThreshold | ホストのメモリ使用率レベルを表示します。ホスト コンピュー<br>ターの最小メモリ使用率のしきい値を設定します。この値に達<br>すると、重要度が注意域のメッセージが受信されます。                                                  |
| HostMemHealthMinorThreshold   | ホストのメモリ使用率レベルを表示します。ホスト コンピュー<br>ターの最小メモリ使用率のしきい値を設定します (HostMem<br>HealthWarningThreshold に指定した値より大きい値)。この値に<br>達すると、重要度が警戒域のメッセージが受信されます。 |
| HostMemHealthMajorThreshold   | ホストのメモリ使用率レベルを表示します。ホスト コンピュー<br>ターの最小メモリ使用率のしきい値を設定します (HostMem<br>HealthMinorThreshold に指定した値より大きい値)。この値に達<br>すると、重要度が警戒域のメッセージが受信されます。   |
| DebugLevel                    | トレース メッセージを無効にするには、この値を 0 に設定しま<br>す。コンソールでトレース メッセージを受信するには 1、管理<br>ノードのトレース ファイルにメッセージを記録するには 2 に<br>設定します。                               |

### イベント監視ポリシー

イベント監視ポリシーは、vMA によって管理されているホストの重要なシステム イベントを監視します。こ れらのポリシーは、コレクタ ポリシーとイベント監視ポリシーに大別されます。イベント コレクタ ポリシー は、仮想マシンの重要なイベントを読み取り、ログ ファイル vmeventlist.log に記録します。イベント 監視ポリシーは、ログ ファイル vmeventlist.log を読み取り、特定のパターンを探します。

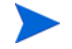

イベント コレクタ ポリシーでは、VMware vCenter が vMA ノードに接続されている必要があります。これ は、DRS に関連するイベント、または vMS 上で設定されている ESX/ ESXi サーバーのフェールオーバーの 収集および送信に必要です。

このポリシーはコンソールツリーの以下の場所にあります。

[Infrastructure Management]  $\rightarrow$  [v1.60]  $\rightarrow$  [<言語>]  $\rightarrow$  [Virtualization Infrastructure]  $\rightarrow$  [Events]

#### イベント コレクタ ポリシー

#### VI-VMEventCollector\_ja\_JP

このポリシーは、VMware API から仮想マシンの重要なイベントに関する情報を読み取り、ログファイル vmeventlist.log に記録します。vMA によって管理されている複数のホストからのイベントが記録さ れます。このログファイルは、イベント監視ポリシーの入力として使用されます。

イベント収集は、ポリシーに設定されている収集間隔で行われます。デフォルトの収集間隔は15分です。最初の間隔で、その日が始まってからすべてのイベントが読み取られ、記録されます。その後は、前回のポーリング時間からのデータが記録されます。

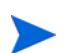

イベント コレクタ ポリシーを配布した後は、他のイベント監視ポリシーを配布する前に、収集間隔が少な くとも 1 回完了するまで待つ必要があります。これは、イベント コレクタ ポリシーによって vmeventlist.log ファイルを作成するためです。コレクタ ポリシーの最初の間隔が完了する前にイベ ント監視ポリシーを配布すると、以下のメッセージが生成されます。Logfile /var/opt/OV/tmp/ vispi/vmeventlist.log doesn't exist. Treating as empty.(ログファイル /var/opt/ OV/tmp/vispi/vmeventlist.log が存在しません。空白として扱います。) (OpC30-108) このメッ セージは無視してかまいません。その後の間隔では、このメッセージは生成されません。

#### VMware イベント タイプ ポリシー

#### VI-VMwareEventTypes\_ja\_JP

このポリシーを使用して、特定のイベントを監視対象として定義できます。このポリシー内では各イベント がコメント化されているため、デフォルトでは VI-VMEventCollector\_ja\_JP ポリシーによってすべてのイベン トが収集されます。特定のイベントを監視するには、該当する行をコメント化を解除して有効にしてくださ い。コレクタ ポリシーは設定ファイルを読み取り、選択されているイベント タイプのイベントを収集します。

#### DRS イベント ポリシー

#### VI-VMwareDRSEvent\_ja\_JP

このポリシーは、ログファイル /var/opt/OV/tmp/vispi/vmeventlist.logを監視し、DRS 関 連イベントが発生した場合にアラートを送信します。デフォルトのポーリング間隔は5分です。 このポリシーは、以下の条件をチェックします。

| 条件                        | 説明                                                                                                    |
|---------------------------|----------------------------------------------------------------------------------------------------|
| DRS スタンバイ モード 発生イベント      | ログファイルに [DRS は < @.server> をスタンバイモードにしま<br>す] パターンに一致するエラー条件があるかどうかをチェック<br>します。一致が見つかった場合、そのノードは切断モードに設定<br>され、適切なメッセージ属性と共に重要度が注意域のメッセージ<br>が HPOM コンソールに送信されます。                                               |
| DRS スタンバイ モード 発生中イベント     | ログファイルに [DRS は < @.server> をスタンバイモードにして<br>います] パターンに一致するエラー条件があるかどうかを<br>チェックします。一致が見つかった場合、適切なメッセージ属性<br>と共に正常重要度が正常域のメッセージが HPOM コンソールに<br>送信されます。                                                            |
| DRS VM 電源オン イベント          | ログ ファイルに [DRS が < @.datacenter> 内の < @.server> の<br>< @.vm> をオンにしました] パターンに一致するエラー条件があ<br>るかどうかをチェックします。一致が見つかった場合、適切な<br>メッセージ属性と共に重要度が正常域のメッセージが HPOM コ<br>ンソールに送信されます。                                        |
| DRS スタンバイ モード終了イベント       | ログ ファイルに [DRS は < @.hostname> のスタンバイ モードを<br>終了しています] パターンに一致するエラー条件があるかどう<br>かをチェックします。一致が見つかった場合、適切なメッセージ<br>属性と共に重要度が正常域のメッセージが HPOM コンソールに<br>送信されます。                                                        |
| DrsExitedStandbyModeEvent | ログファイルに [DRS は < @.server> のスタンバイモードを終了<br>しました] パターンに一致するエラー条件があるかどうかを<br>チェックします。一致が見つかった場合、適切なメッセージ属性<br>と共に重要度が正常域のメッセージが HPOM コンソールに送信<br>されます。                                                             |
| DRS 無効化イベント               | ログ ファイルに [データセンター <@.datacenter> のクラスター<br><@.cluster> のDRS を無効にしました] パターンに一致するエ<br>ラー条件があるかどうかをチェックします。一致が見つかった<br>場合、適切なメッセージ属性と共に重要度が警告域のメッセージ<br>が HPOM コンソールに送信されます。                                        |
| DRS 有効化イベント               | ログファイルに [<@.datacenter> 内の自動化レベルが<@.level><br>の<@.cluster> のDRS を有効にしました] パターンに一致するエ<br>ラー条件があるかどうかをチェックします。一致が見つかった<br>場合、適切なメッセージ属性と共に重要度が正常域のメッセージ<br>が HPOM コンソールに送信されます。                                    |
| DRS VM 移行イベント             | ログ ファイルに [DRS は、<@.vm> を <@.sourcehost> から<br><@.datacenter> 内のクラスター <@.cluster> の <@.desthost> に<br>移行しました] パターンに一致するエラー条件があるかどうか<br>をチェックします。一致が見つかった場合、適切なメッセージ属<br>性と共に重要度が正常域のメッセージが HPOM コンソールに送<br>信されます。 |

#### 名前変更イベント ポリシー

#### VI-VMwareRenameEvent\_ja\_JP

このポリシーは、ログファイル /var/opt/OV/tmp/vispi/vmeventlist.logを監視し、名前変更 イベントが発生した場合にアラートを送信します。デフォルトのポーリング間隔は5分です。

このポリシーは、以下の条件をチェックします。

| 条件          | 説明                                                                                                    |
|-------------|----------------------------------------------------------------------------------------------------|
| VM 名前変更イベント | ログ ファイルに [<@.datacenter> 内の <@.vm> の名前を<br><@.oldName> から <@.newName> に変更します] パターンに一<br>致するエラー条件があるかどうかをチェックします。一致が見<br>つかった場合、適切なメッセージ属性と共に重要度が注意域の<br>メッセージが HPOM コンソールに送信されます。 |

#### VM 作成または削除イベント ポリシー

#### VI-VMwareVMCreationRemovalEvent\_ja\_JP

このポリシーは、ログファイル /var/opt/OV/tmp/vispi/vmeventlist.logを監視し、VM が作成または削除された場合にアラートを送信します。デフォルトのポーリング間隔は5分です。

このポリシーは、以下の条件をチェックします。

| 条件        | 説明                                                                                                    |
|-----------|----------------------------------------------------------------------------------------------------|
| VM 作成イベント | ログファイルに [<@.datacenter> 内の <@.server> に <@.vm><br>が作成されました] パターンに一致するエラー条件があるかど<br>うかをチェックします。一致が見つかった場合、適切なメッ<br>セージ属性と共に重要度が正常域のメッセージが HPOM コン<br>ソールに送信されます。 |
| VM 削除イベント | ログファイルに [<@.datacenter> から <@.server> の <@.vm><br>が削除されました] パターンに一致するエラー条件があるかど<br>うかをチェックします。一致が見つかった場合、適切なメッ<br>セージ属性と共に重要度が警戒域のメッセージが HPOM コン<br>ソールに送信されます。 |

#### VM 電源オンまたは電源オフ イベント ポリシー

#### $VI-VM ware VMP owered On Off Event\_ja\_JP$

このポリシーは、ログファイル /var/opt/OV/tmp/vispi/vmeventlist.logを監視し、VMの電源がオンまたはオフにされた場合にアラートを送信します。デフォルトのポーリング間隔は5分です。

このポリシーは、以下の条件をチェックします。

| 条件           | 説明                                                                                                    |
|--------------|----------------------------------------------------------------------------------------------------|
| VM 電源オン イベント | ログファイルに [<@.Datacenter> 内の<@.Server> の<@.VM><br>がオンにされました] パターンに一致するエラー条件があるか<br>どうかをチェックします。一致が見つかった場合、適切なメッ<br>セージ属性と共に重要度が正常域のメッセージが HPOM コン<br>ソールに送信されます。 |
| VM 電源オフ イベント | ログファイルに [<@.Datacenter> 内の<@.Server> の<@.VM><br>がオフにされました] パターンに一致するエラー条件があるか<br>どうかをチェックします。一致が見つかった場合、適切なメッ<br>セージ属性と共に重要度が注意域のメッセージが HPOM コン<br>ソールに送信されます。 |

#### VM 中断および再開イベント ポリシー

#### VI-VMwareVMSuspendedResumeEvent\_ja\_JP

このポリシーは、ログファイル /var/opt/OV/tmp/vispi/vmeventlist.logを監視し、VM が中断または再開された場合にアラートを送信します。デフォルトのポーリング間隔は5分です。

このポリシーは、以下の条件をチェックします。

| 条件        | 説明                                                                                                    |
|-----------|----------------------------------------------------------------------------------------------------|
| VM 中断イベント | ログ ファイルに [<@.datacenter> 内の <@.server> の <@.vm><br>が中断されました] パターンに一致するエラー条件があるかど<br>うかをチェックします。一致が見つかった場合、適切なメッ<br>セージ属性と共に重要度が注意域のメッセージが HPOM コン<br>ソールに送信されます。 |
| VM 再開イベント | ログファイルに [<@.Datacenter> 内の<@.Server> の<@.VM><br>が再開されました] パターンに一致するエラー条件があるかど<br>うかをチェックします。一致が見つかった場合、適切なメッ<br>セージ属性と共に重要度が正常域のメッセージが HPOM コン<br>ソールに送信されます。    |

### ログ監視ポリシー

ログ ファイル ポリシーは、管理されている Hyper-V ホストの重要なシステム ログを監視します。これらの ポリシーはコンソール ツリーの以下の場所にあります。

[Infrastructure Management]  $\rightarrow$  [v1.60]  $\rightarrow$  [<言語>]  $\rightarrow$  [Virtualization Infrastructure]  $\rightarrow$  [Logs]  $\rightarrow$  [MS Hyper-V]

ハイパーバイザー管理ログ ファイル監視ポリシー

VI-MSHyperV\_HyperVisorAdminWarnError\_ja\_JP

このポリシーはログファイルを監視し、注意域またはエラーの重要度レベルで仮想マシンのハイパーバイ ザー管理イベント ログエントリを HPOM コンソールに転送します。

デフォルトのポーリング間隔は1分です。このポリシーは、ログファイルに記録されている以下のエラーを 検索します。

- Hyper-Vの起動は、レジストリ内で自動起動が無効に設定されているために中断されました
- Hyper-V の起動に失敗しました
- Hyper-Vの起動に失敗しました。No Execute (NX) または DEP がプロセッサ上で有効化されていません

#### ハイパーバイザー動作ログ ファイル監視ポリシー

#### VI-MSHyperV\_HyperVisorOperationalWarnError\_ja\_JP

このポリシーはログファイルを監視し、注意域またはエラーの重要度レベルで仮想マシンのハイパーバイ ザー動作イベント ログエントリを HPOM コンソールに転送します。

デフォルトのポーリング間隔は1分です。このポリシーは、ログファイルに記録されている以下のエラーを 検索します。

- Hyper-Vの起動は、レジストリ内で自動起動が無効に設定されているために中断されました
- Hyper-V の起動に失敗しました
- Hyper-V の起動に失敗しました。No Execute (NX) または DEP がプロセッサ上で有効化されていません

#### ハイパーバイザー ログ ファイル監視ポリシー

#### VI-MSHyperV\_HyperVisorWarnError\_ja\_JP

このポリシーはログファイルを監視し、注意域またはエラーの重要度レベルで、すべての仮想マシンのハイ パーバイザー イベント ログ エントリを HPOM コンソールに転送します。

デフォルトのポーリング間隔は1分です。このポリシーは、ログファイルに記録されているすべてのハイ パーバイザー エラー イベントを検索します。

#### VMMS 管理ログ ファイル監視ポリシー

#### VI-MSHyperV\_VMMSAdminWarnError\_ja\_JP

このポリシーはログファイルを監視し、注意域またはエラーの重要度レベルで、仮想マシンの VMMS 管理 イベント ログエントリを HPOM コンソールに転送します。

デフォルトのポーリング間隔は1分です。このポリシーは、ログファイルに記録されている以下のエラーを 検索します。

- Cannot attach storage media to controller (記憶域メディアをコントローラーにアタッチできません)
- メディアを変更できません
- 仮想ハードディスクのパスを変更できません
- バックグラウンドでのディスク結合が中断されました
- 仮想ディスクを開けません
- Hyper-V 記憶域プロバイダーへのハンドルを開けません
- Cannot access Hyper-V storage provider (Hyper-V 記憶域プロバイダーにアクセスできません)

- An error occurred because the snap shot is corrupted (スナップショットが壊れているため、エラーが発生しました)
- 無効な MAC アドレスです
- Virtual Machine failed to remove security identifier (仮想マシンはセキュリティ識別子を削除できませんでした)
- 操作を実行できませんでした。仮想マシンはこの操作を実行できる状態にありません
- Virtual machine failed to turn off (仮想マシンをオフにできませんでした)
- Virtual machine timed out waiting for worker process to exit (仮想マシンがワーカー プロセスの終了を待機中 にタイムアウトしました)
- Failed to initialize the virtual machine during reset (リセット中に仮想マシンを初期化できませんでした)
- Cannot modify the boot order when the virtual machine is online (仮想マシンがオンラインのときに、ブート順 序を変更できません)
- Cannot modify the numeric lock when the virtual machine is online (仮想マシンがオンラインのときに、数値 ロックを変更できません)
- Cannot change or send keys when the virtual machine is not running (仮想マシンが実行中でないときに、キー を変更または送信できません)
- Virtual machine cannot find a usable certificate (仮想マシンが使用可能な証明書を見つけることができません)

#### VMMS 動作ログ ファイル監視ポリシー

#### VI-MSHyperV\_VMMSOperationalWarnError\_ja\_JP

このポリシーはログファイルを監視し、注意域またはエラーの重要度レベルで仮想マシンの VMMS 動作イベント ログエントリを HPOM コンソールに転送します。

デフォルトのポーリング間隔は1分です。このポリシーは、ログファイルに記録されている以下のエラーを 検索します。

- Cannot attach storage media to controller (記憶域メディアをコントローラーにアタッチできません)
- メディアを変更できません
- 仮想ハード ディスクのパスを変更できません
- バックグラウンドでのディスク結合が中断されました
- 仮想ディスクを開けません
- Hyper-V 記憶域プロバイダーへのハンドルを開けません
- Cannot access Hyper-V storage provider (Hyper-V 記憶域プロバイダーにアクセスできません)
- An error occurred because the snap shot is corrupted (スナップショットが壊れているため、エラーが発生しました)
- 無効な MAC アドレスです
- Virtual Machine failed to remove security identifier (仮想マシンはセキュリティ識別子を削除できませんでした)
- 操作を実行できませんでした。仮想マシンはこの操作を実行できる状態にありません
- Virtual machine failed to turn off (仮想マシンをオフにできませんでした)

- Virtual machine timed out waiting for worker process to exit (仮想マシンがワーカー プロセスの終了を待機中 にタイムアウトしました)
- Failed to initialize the virtual machine during reset (リセット中に仮想マシンを初期化できませんでした)
- Cannot modify the boot order when the virtual machine is online (仮想マシンがオンラインのときに、ブート順 序を変更できません)
- Cannot modify the numeric lock when the virtual machine is online (仮想マシンがオンラインのときに、数値 ロックを変更できません)
- Cannot change or send keys when the virtual machine is not running (仮想マシンが実行中でないときに、キー を変更または送信できません)
- Virtual machine cannot find a usable certificate (仮想マシンが使用可能な証明書を見つけることができません)

#### VMMS ログ ファイル監視ポリシー

#### VI-MSHyperV\_VMMSWarnError\_ja\_JP

このポリシーはログファイルを監視し、注意域またはエラーの重要度レベルですべての仮想マシンの VMMS イベント ログエントリを HPOM コンソールに転送します。

デフォルトのポーリング間隔は1分です。このポリシーは、ログファイルに記録されているすべての VMMS エラー イベントを検索します。

#### ハイパーバイザー ワーカー管理ログ ファイル監視ポリシー

#### VI-MSHyperV\_WorkerAdminWarnError\_ja\_JP

このポリシーはログファイルを監視し、注意域またはエラーの重要度レベルでソース Microsoft-Windows-Hyper-V-Worker-Admin の仮想マシン イベント ログエントリを HPOM コンソールに転送します。

デフォルトのポーリング間隔は1分です。このポリシーは、ログファイルに記録されている以下のエラーを 検索します。

- Unsupported static MAC address (静的 MAC アドレスがサポートされていません)
- No available MAC address for virtual machines (仮想マシンの使用可能な MAC アドレスがありません)
- ファイルを開けませんでした
- ハイパーバイザーが実行されていないため、仮想マシンを起動できませんでした
- Cannot modify the GUID, serial number, base board serial number or chassis asset tag when the virtual machine is online (仮想マシンがオンラインのときに、GUID、シリアル番号、基板シリアル番号、またはシャーシ 資産タグを変更できません)
- An unrecoverable internal error has occurred (回復不能な内部エラーが発生しました)
- Failed to power on virtual machine (仮想マシンをオンにできませんでした)
- Virtual machine failed to start after reset (リセット後に仮想マシンを起動できませんでした)

#### ハイパーバイザー ワーカー動作ログ ファイル監視ポリシー

#### VI-MSHyperV\_WorkerOperationalWarnError\_ja\_JP

このポリシーはログファイルを監視し、注意域またはエラーエラーの重要度レベルでソース Microsoft-Windows-Hyper-V-Worker-Operational の仮想マシン イベント ログエントリを HPOM コンソールに転送します。 デフォルトのポーリング間隔は1分です。このポリシーは、ログファイルに記録されている以下のエラーを 検索します。

- Unsupported static MAC address (静的 MAC アドレスがサポートされていません)
- No available MAC address for virtual machines (仮想マシンの使用可能な MAC アドレスがありません)
- ファイルを開けませんでした
- ハイパーバイザーが実行されていないため、仮想マシンを起動できませんでした
- Cannot modify the GUID, serial number, base board serial number or chassis asset tag when the virtual machine is online (仮想マシンがオンラインのときに、GUID、シリアル番号、基板シリアル番号、またはシャーシ 資産タグを変更できません)
- An unrecoverable internal error has occurred (回復不能な内部エラーが発生しました)
- Failed to power on virtual machine (仮想マシンをオンにできませんでした)
- Virtual machine failed to start after reset (リセット後に仮想マシンを起動できませんでした)

### Virtualization Infrastructure SPI のツール

Virtualization Infrastructure SPI には、仮想化されたインフラストラクチャを管理するための多くの設定済み ツールがあります。これらのツールは、VMware vMA によって管理されている VMware ESX および ESXi サーバーでサポートされています。

#### HPOM for Windows でのツールの起動

コンソール ツリーで [ツール] → [仮想化インフラストラクチャ] → [VMware] を選択します。 ツールを起動 するには、以下の手順を実行します。

1 ツールをダブルクリックします。

[このツールの起動場所の選択] ウィンドウが開きます。

- 2 [ノード、グループ、またはサービスを 1 つ以上選択してください。] 項で、ツールを起動するホスト サーバーノードを選択します。
- 3 [起動] をクリックします。

[パラメータの編集]ページが表示されます。

- 4 [パラメータ] テキスト ボックスを空白のままにして vMA によって管理されているすべてのホストに関 する情報を表示するか、ホスト名を入力して特定のホストに関する情報を表示します。
- **5 [起動]** をクリックします。

[ツールのステータス] ウィンドウが表示されます。起動されているツールとツールの出力の一覧が表示 されます。

HPOM for UNIX (HP-UX、Linux、および Solaris) でのツールの起動

HPOM for UNIX サーバーでは、ツールは管理者用 UI の **[Tool Bank]**  $\rightarrow$  **[Virtualization Infrastructure]** にあります。ツールを起動するには、以下の手順を実行します。

1 [VMware Host Info] ツールを右クリックし、[Start Customized] を選択します。

[Start Tool - Customized Wizard] ウィンドウが開きます。

- 2 ノード リストで、ツールを起動するホスト サーバー ノードを選択します。
- 3 ウィザードで [Get Selections] をクリックします。

ノードが [Selected Nodes] リストに追加されます。

- 4 [Next] をクリックします。
- 5 [Specify additional information needed to run the tool] ページで、その他の情報を入力するか、各フィールド を空白のままにします。
- **6** [Finish] をクリックします。

ツールの出力が表示されます。

HP Operations Manager for Windows および HPOM for UNIX では、以下のツールが提供されています。

#### ホスト情報ツール

#### VMware ホスト情報

このツールは、VMware vMA によって管理されているホスト システムに関する情報を表示します。ブート時間、ファイル システム、ホストのステータス、メモリ使用量などの情報が表示されます。デフォルトでは、 vMA によって管理されている各ホストに関する情報が表示されます。1 つのシステムに関する情報も表示で きます。

#### 中断されている仮想マシン一覧ツール

#### 中断されている VMware の VM 一覧

このツールは、vMA によって管理され、中断または電源がオフにされているすべての仮想コンピュータを表示します。デフォルトでは、vMA によって管理されているサーバーでホストされている仮想マシンに関する 情報が表示されます。1 つのサーバーでホストされている仮想マシンに関する情報も表示できます。

#### 仮想マシン一覧ツール

#### VMware の VM 一覧

このツールは、vMA によって管理されているすべての仮想コンピュータを表示します。デフォルトでは、 vMA によって管理されているサーバーでホストされている仮想マシンが表示されます。1 つのサーバーでホ ストされている仮想マシンの一覧も表示できます。

#### リソース プール情報ツール

#### VMware リソース プール情報

このツールは、VMware vMA によって管理されているリソース プールに関する情報を表示します。設定され ている保証最小 CPU ユニット数、予約されているメモリ容量、最小プロセッサ容量などの情報が表示されま す。デフォルトでは、vMA によって管理されているサーバーでホストされている各リソース プールに関する 情報が表示されます。1 つのシステムでホストされているリソース プールに関する情報も表示できます。こ のツールでは、[パラメータの編集] ページは表示されません。

# 5 Virtualization Infrastructure SPI のレポートと グラフ

Virtualization Infrastructure SPI と HP Reporter を統合することにより、管理ノードから収集したメトリック データに基づいてレポートを生成できます。レポートから、仮想リソースの全体像を把握できます。また、グ ラフを作成して、収集されたメトリックデータを分析することもできます。Virtualization Infrastructure SPI で 収集したデータからレポートとグラフを作成して表示するには、HP Reporter と HP Performance Manager を HPOM と併用します。

## Virtualization Infrastructure SPI のレポート

Virtualization Infrastructure SPI のレポートには、HPOM コンソールからアクセスできます。HP Reporter パッ ケージをインストールするには、『*Infrastructure SPI インストール ガイド*』を参照してください。

HPOM for Windows から Virtualization Infrastructure SPI のレポートを表示するには、コンソール ツリーで [レポート] → [Virtualization Infrastructure] を選択して展開します。必要なレポートを選択して右クリックし、 [レポートを表示] を選択すると、レポートが表示されます。

また、Virtualization Infrastructure SPIの[レポート]フォルダは、データがノードで収集され、Service Reporter による統合プロセスが完了するまで、作成されません。通常、統合プロセスはノードが管理対象になってから24時間後に完了します。

HP Reporter を HPOM 管理サーバー (Windows、UNIX、Linux、または Solaris オペレーティング システム向け) に接続されている別のシステムにインストールした場合、HP Reporter システムでレポートを表示できます。 HP Reporter と HPOM を統合する方法の詳細は、『*HP Reporter インストールおよび特別構成ガイド*』を参照 してください。以下に、レポートの例を示します。 図 2 Virtualization Infrastructure SPI のレポートの例

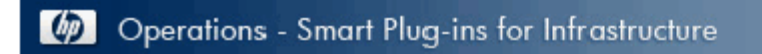

### vMA Top Busy CPU

### for Group VMWare

This report was prepared on 8/11/2009, 3:03:32 AM

This report shows the which Host, Guest and Resource pool consumed the most CPU cycles of during the reporting interval of 7/22/2009 10:00:00PM - 8/7/2009 11:00:00PM.

#### ovpesx11.ov.test (Host)

Host and its Guest, Respool CPU Utilization

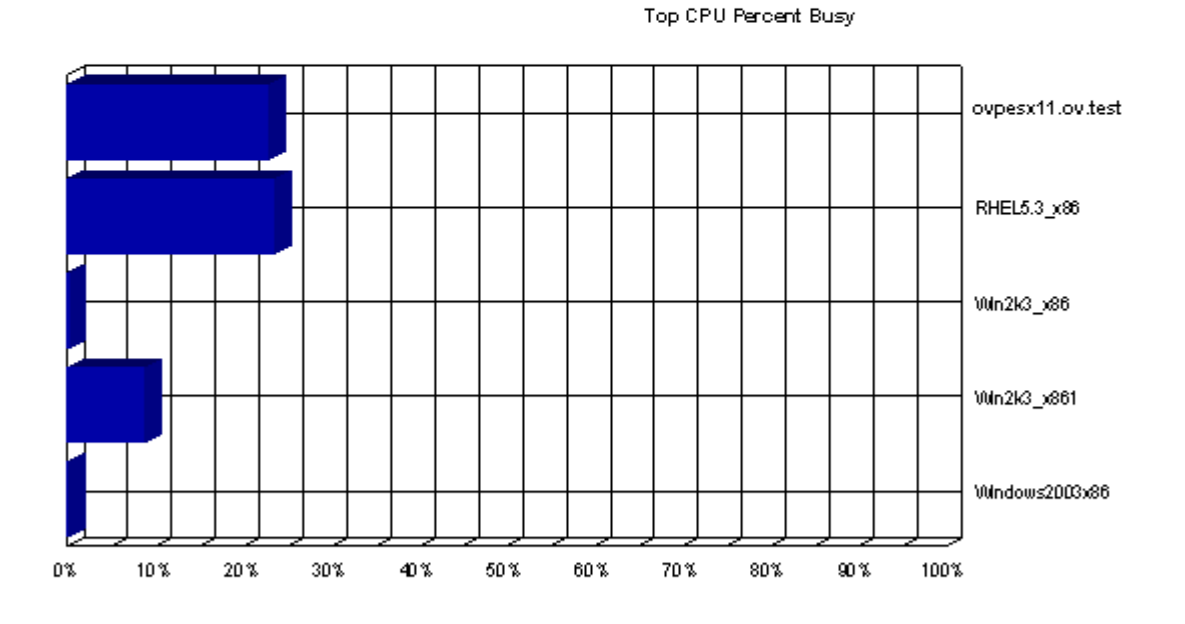

System Name: ovpesx11.ov.test

CPU Seconds (sum): 5,090.68

CPU Percent (average): 7.54 %

| Operating System | ESX-Serv        |
|------------------|-----------------|
| Memory           | 8,187 Megabytes |
| Disk's           | 1               |
| CPUs             | 4               |

Virtualization Infrastructure SPI には、以下のレポートが用意されています。

| レポート/レポートのタイトル                                     | 目的                                                                                                    | プラットフォーム          |
|----------------------------------------------------|----------------------------------------------------------------------------------------------------|-------------------|
| Hyper-V Configuration<br>(Hyper-V 設定)              | このレポートには、Hyper-Vホストの設定情<br>報が表示されます。このレポートを使用し<br>て、Hyper-vホストの設定の詳細を表示して<br>比較できます。                                                                                                    | Microsoft Hyper-V |
| Hyper-V CPU Utilization<br>(Hyper-V CPU 使用率)       | このレポートには、Hyper-Vホストの物理<br>CPU使用率の詳細が表示されます。このレ<br>ポートを使用して、Hyper-vホストの CPU<br>使用率の詳細を表示して比較できます。                                                                                             | Microsoft Hyper-V |
| vMA Host-Guest<br>Configuration<br>(vMA ホスト-ゲスト設定) | このレポートには、ホスト ESX/ESXi サー<br>バーの設定情報と、設定されているゲスト<br>仮想コンピューターが表示されます。この<br>レポートを使用して、ホスト マシンとゲス<br>ト マシンの設定の詳細を表示して比較でき<br>ます。                                                                | VMware vMA        |
| vMA CPU Utilization<br>(vMA CPU 使用率)               | このレポートには、vMA の物理 CPU 使用率<br>の詳細と、管理されているホスト ESX/ESXi<br>サーバーが表示されます。また、リソース<br>プールと、ホストに設定されているゲスト<br>仮想コンピューターも表示されます。この<br>レポートを使用して、ホスト コンピュー<br>ターとゲスト コンピューターの物理 CPU<br>使用率を表示して比較できます。 | VMware vMA        |
| vMA Memory Utilization<br>(vMA メモリ使用率)             | このレポートには、vMA の物理メモリ使用<br>率の情報、管理されているホスト ESX/ESXi<br>サーバーが表示されます。このレポートを<br>使用して、ESX/ESXi ホスト コンピューター<br>の物理メモリ使用率と、設定されているゲ<br>スト仮想コンピューターを表示して比較で<br>きます。                                  | VMware vMA        |

| 表1 | Virtualization | Infrastructure | SPI | のレ | ポー | ŀ |
|----|----------------|----------------|-----|----|----|---|
|----|----------------|----------------|-----|----|----|---|

| レポート/レポートのタイトル                                                                  | 目的                                                                                                    | プラットフォーム   |
|---------------------------------------------------------------------------------|----------------------------------------------------------------------------------------------------|------------|
| vMA Ready Utilization<br>(vMA レディ使用率)                                           | このレポートには、vMA のレディ使用率の<br>情報と、管理されている ESX/ESXi サーバー<br>が表示されます。このレポートを使用して、<br>ESX/ESXi ホスト コンピューターのレディ<br>使用率と、設定されているゲスト仮想コン<br>ピューターを表示して比較できます。   | VMware vMA |
| vMA Top Busy CPU<br>(vMA 上位ビジー CPU)                                             | このレポートには、使用量を基準にして、上<br>位 10 の CPU のリストが表示されます。レ<br>ポート間隔に消費された CPU サイクルを<br>基準に、上位のシステムがソートされて表<br>示されます。                                           | VMware vMA |
| vMA Top Busy Disk<br>(vMA 上位ビジー ディスク)                                           | このレポートには、レポート間隔に消費さ<br>れたディスク サイクルを基準にして、上位<br>10 のホスト コンピューターのリストが表<br>示されます。                                                                       | VMware vMA |
| vMA Top Busy Memory<br>(vMA 上位ビジー メモリ)                                          | このレポートには、メモリ使用量を基準に<br>して、しきい値に達しようとしている上位<br>10の仮想コンピューターのリストが表示さ<br>れます。レポート間隔に消費されたメモリ<br>サイクルを基準に、上位のシステムがソー<br>トされて表示されます。                      | VMware vMA |
| vMA Availability<br>(vMA 可用性)                                                   | このレポートには、コンピューターの可用<br>性の割合またはレポート間隔のコンピュー<br>ターのアップタイムを基準にして、上位 10<br>の仮想コンピューターのリストが表示され<br>ます。また、これらのコンピューターのアッ<br>プタイムおよびダウンタイム時間の情報も<br>提供されます。 | VMware vMA |
| Infra SPI Active HPOM<br>Message Severity<br>(Infra SPI アクティブ HPOM<br>メッセージ重要度) | このレポートには、データ収集時に確認さ<br>れなかった、HPOM サーバーのアクティブ<br>な Infrastructure SPI エラー メッセージの重<br>要度が表示されます。                                                       | VMware vMA |

| 表1 | Virtualization | Infrastructure | SPI | のレポート | • |
|----|----------------|----------------|-----|-------|---|
|----|----------------|----------------|-----|-------|---|

| レポート/レポートのタイトル                                                                        | 目的                                                                                | プラットフォーム   |
|---------------------------------------------------------------------------------------|-----------------------------------------------------------------------------------|------------|
| Infra SPI Active HPOM<br>Messages - Top 20<br>(Infra SPI アクティブ HPOM<br>メッセージ - 上位 20) | このレポートには、データ収集時に確認さ<br>れなかった、HPOM サーバーの上位 20 のア<br>クティブなエラー メッセージの重要度が表<br>示されます。 | VMware vMA |
| Infra SPI History HPOM<br>Message Severity<br>(Infra SPI 履歴 HPOM<br>メッセージ重要度)         | このレポートには、HPOM サーバーに送信<br>され、確認された Infrastructure SPI エラー<br>メッセージの重要度が表示されます。     | VMware vMA |
| Infra SPI History HPOM<br>Messages - Top 20<br>(Infra SPI 履歴 HPOM<br>メッセージ - 上位 20)   | このレポートには、HPOM サーバーに送信され、確認されなかった上位 20 の Infrastructure<br>SPI エラー メッセージが表示されます。   | VMware vMA |

表1 Virtualization Infrastructure SPI のレポート

## Virtualization Infrastructure SPI のグラフ

HP Performance Manager は、管理ノードで収集されたほぼリアルタイムのデータを元にグラフを生成します。 HP Performance Manager を HPOM 管理サーバーにインストールしている場合、HPOM コンソールからこれら のグラフにアクセスできます。

Virtualization Infrastructure SPI には、設定済みのグラフがいくつか用意されています。これらのグラフは、 HPOM コンソール ツリーの [Graphs] フォルダにあります。この [Graphs] フォルダにアクセスできるのは、 HPOM 管理サーバーに HP Performance Manager をインストールした場合のみです。以下に、グラフの例を示 します。

HPOM for Windows でグラフにアクセスするには、[Graphs] → [Infrastructure Management] → [仮想化] を 選択します。

HPOM for UNIX (HP-UX、Linux、および Solaris) でグラフにアクセスするには、アクティブなメッセージを 選択して [Message Properties] ウィンドウを開き、**[Actions]** をクリックします。[Operator initiated action] 項で、 **[Perform]** をクリックします。または、アクティブなメッセージを右クリックして **[Perform/Stop Action]** を 選択し、**[Perform Operator-Initiated Action]** をクリックします。

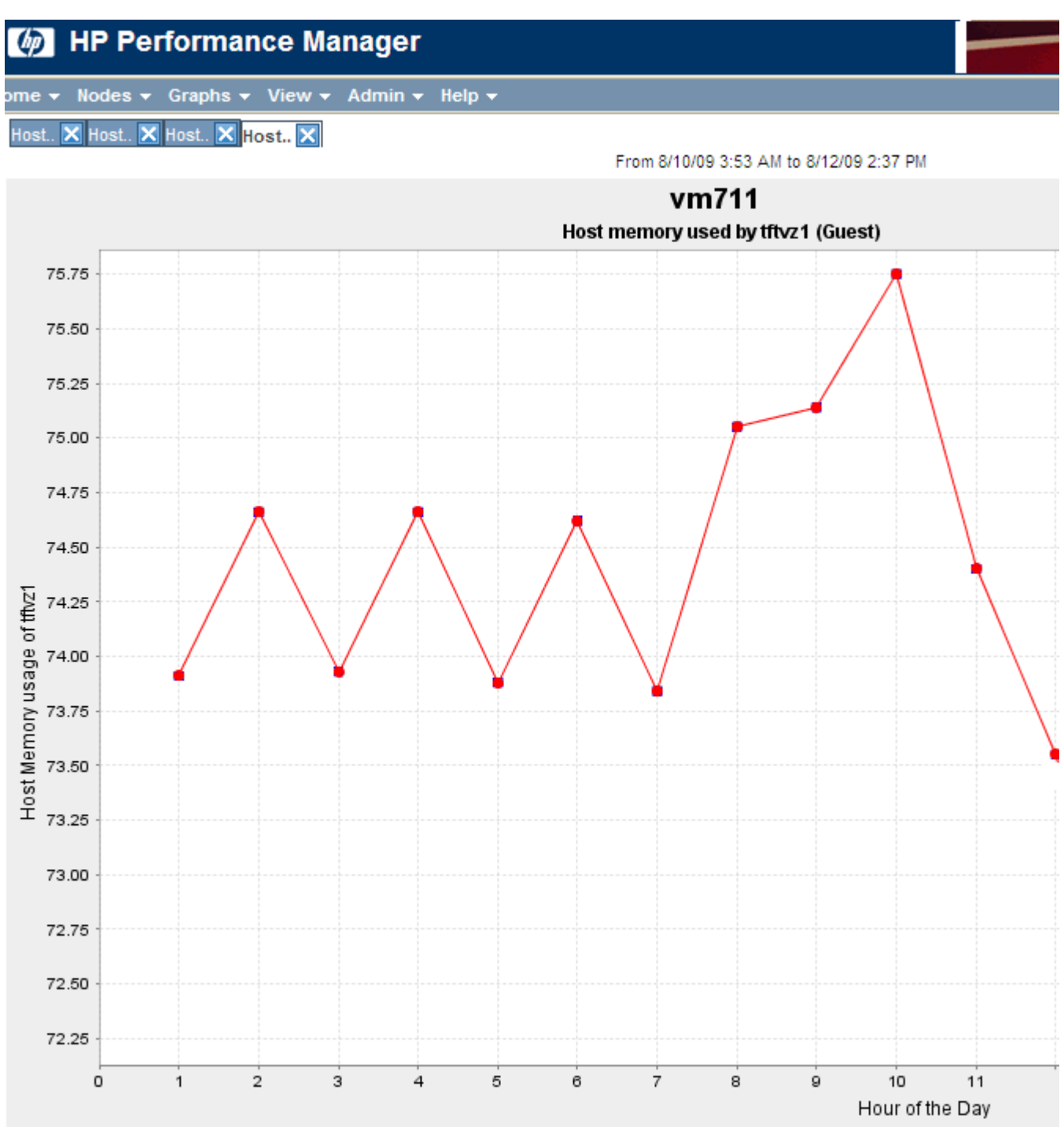

#### 図3 Virtualization Infrastructure SPI のグラフの例

Virtualization Infrastructure SPI には、以下のグラフが用意されています。

表 2 Virtualization Infrastructure SPI のグラフ

VMware ESX/ESXi - リソース プールにまたがる CPU 使用率

# 6 トラブルシューティング

この章では、Virtualization Infrastructure SPIの制限事項と問題の概要、および基本的なトラブルシューティング情報を提供します。

問題: HPOM for UNIX の管理者用 GUI で変更した高度な監視ポリシーを管理ノードに配布した後、実行できない。

**原因:** HPOM for UNIX ポリシー エディタで高度な監視ポリシーを編集すると、Perl コード モジュールで構文 エラーが発生します。これが原因で、ポリシーを実行できなくなります。以下のようなエラーが表示されます。

An error occurred in the processing of the policy 'SI-LinuxSshdProcessMonitor'. Please check the following errors and take corrective actions.(ポリシー 'SI-LinuxSshdProcessMonitor' の処理中にエラーが発生しま した。以下のエラーを確認して修正措置をとってください。) (OpC30-797)

Error during evaluation of threshold level "Processes - Fill Instance list" (しきい値レベル "Processes - Fill Instance list" の評価中にエラーが発生しました) (OpC30-728)

Execution of instance filter script failed.(インスタンスフィルタの実行に失敗しました) (OpC30-714)

Perl Script execution failed: syntax error at PerlScript line 11, near "1 (Perl スクリプトの実行に失敗しました。Perl スクリプトの 11 行目、"1 の近くに構文エラーがあります)

**#BEGIN PROCESSES LIST** 

#ProcName=/usr/sbin/sshd

#Params=

#Params=

#MonMode=>=

#ProcNum=1

#END PROCESSES LIST

@ProcNames"

Missing right curly or square bracket at PerlScript line 17, within string (Perlスクリプトの 17 行目の文字列に右中括弧または角括弧がありません)

syntax error at PerlScript line 17, at EOF. (Perl スクリプトの 17 行目、EOFに構文エラーがあります)

(OpC30-750)

未編集の高度な監視ポリシー ([Measurement Threshold] タイプ) を HPOM for UNIX から配布して使用できます。

**解決:** Measurement Threshold ポリシーの設定を編集するため、HPOM for UNIX の管理者用 GUI の [Edit in Raw mode] 機能を使用してポリシーの内容を変更します。そのためには、ポリシー データ ファイルの構文を理解 している必要があります。

問題:英語以外の名前を使用すると、検出手順とデータ収集でエラーが発生する。

Virtualization Infrastructure SPI では、英語以外のマシン名やリソース グループ名がある仮想インフラストラク チャ設定はサポートされていません。

Virtualization Infrastructure SPI を英語以外の HP Operations Manager に配布しても問題はありません。ただし、 仮想システムに英語以外の名前を使用すると、HP Operations エージェントの StoreCollection OvPerl API で認 識されないため、エラーが発生します。

問題: VM イベント コレクタ ポリシーのタイムアウト機能

VM イベント コレクタ ポリシーは、デフォルトで 15 分ごとに実行されるようスケジュールされています。 (VM イベント コレクタ ポリシーの) イベント収集スクリプトは、イベント収集でタイムアウトした後、デ フォルトで最大 10 分間動作できるようになっています。

イベント コレクタ ポリシーのスケジュール間隔を変更する場合、タイムアウト間隔をコレクタ ポリシーの スケジュール間隔より短く設定してください。

問題: 仮想化の検出でノードが自動的に追加されず、警告メッセージが表示される。

仮想化の検出時に ESX および ESXi サーバーによってホストされているゲストを追加するメッセージが生成 されますが、それらのアクションはデフォルトではエラーになります。この問題は、HPOM 管理サーバーの XPL 設定 infraspi.AutoAdd\_Guests がデフォルトで false に設定されているために起こります。この値 を true に設定してアクションを再度実行すると、ゲストを追加できます。

デフォルトでは、アクションは自動的には実行されません。これは、そのようなアクションの実行時に多数 の仮想コンピューターがまとめて追加され、HPOM コンソールのパフォーマンスが低下することを防ぐため です。自動アクションには、都合のよい時間を選択できます。

自動追加機能を有効にするには、HPOM 管理サーバーで、XPL 設定パラメータ AutoAdd\_Guests を true に変更してください。

**問題:** vMA システムで設定されている再試行レベルによって、Virtualization Infrastructure SPI のスクリプトの 実行に長い時間がかかる。

**原因:** VMware vMA は、追加されたホスト サーバーへの登録を何回も試み、これは成功するまで続きます。 そのため、vMA システムで設定されている再試行レベルによって、Virtualization Infrastructure SPI のスクリプト の実行に長い時間がかかります。vMA システムで以下のコマンドを実行して、再試行回数を1 に減らします。

#sysctl -w net.ipv4.tcp syn retries=1 net.ipv4.tcp syn retries = 1

#service network restart

問題: HP Operations Agent の証明書を vMA にインストールできない。

**原因:** vMA システムでは、デフォルトで iptable ファイアウォールが実行され、ネットワーク経由の通信がブ ロックされています。

解決:次の手順に従って、HP Operations エージェントの証明書を vMA にインストールします。

1 HTTPS の TCP ポート (383) を双方向 (受信と送信) で開きます。

2 証明書を取得するための要求を再実行し(ovcert certreg)、サーバーから証明書を取得します。

ポート 383 の詳細とこれを有効にする方法は、『HP Operations Manager ファイアウォール コンセプトおよび 設定ガイド』を参照してください。

# A 付録:ポリシーとツール

### HPOM for Windows サーバーからのポリシーの配布

HPOM for Windows からポリシーを手動で配布するには、以下の手順を実行します。

- 1 配布するポリシーを右クリックします。
- 2 メニューから[すべてのタスク]を選択します。
- 3 [配布先ノード] を選択します。[ポリシーの配布先] ダイアログ ボックスが開きます。
- 4 [ツリーからノードを選択する] オプションを選択します。管理ノードのリストから、ポリシーを配布す るノードを選択します。
- **5 [OK]** をクリックします。

図4 [ポリシーの配布先] ダイアログ ボックス

| ٫٫ਗ਼ ポリシーの配布先                                                                                                    | ×   |
|----------------------------------------------------------------------------------------------------|-----|
| ┌─配布ノード                                                                                                    |     |
| <ul> <li>ポリシーの現在のバージョンを配布するノードをすべて選択する</li> <li>ポリシーのいずれかのバージョンを配布するノードをすべて選択する</li> <li>ツリーからノードを選択する</li> </ul>                    |     |
|                                                                                                    | ,   |
| □■□ ノード<br>□■□ HA Clusters<br>□■□ HA クラスター<br>□-■□ HP 定義済みグループ<br>□-■□ InfraSPI Managed Nodes<br>□-□ Virtualization<br>□■□ (反想化<br>□ |     |
|                                                                                                    |     |
| ☑ バージョンが新しい場合のみポリシーを配布する                                                                                                    |     |
| ▶ ポリシー所有者を無視する                                                                                                    |     |
| <ul> <li>配布後のポリシーのステータス</li> <li>○ 有効化</li> <li>○ 無効化</li> <li>○ 既存のステータスを維持する</li> </ul>                                            |     |
| OK キャンセノ                                                                                                    | ۱L) |

### HPOM for UNIX サーバーからのポリシーの配布

ポリシーを配布する前に、管理サーバーに既にノードが追加された状態であり、HP Operations Agent ソフトウェアがインストールされていることを確認してください。管理サーバーにノードを追加する方法の詳細は、HP Operations Manager for Unix オンライン ヘルプを参照してください。

HPOM for UNIX (HP-UX、Linux、または Solaris) からポリシーを配布するには、以下の手順を実行します。

#### タスク1: ポリシーまたはポリシー グループの割り当て

- 1 管理者として HPOM にログオンします。HPOM 管理者用 UI が表示されます。
- 2 [Objects Bank] カテゴリの [Policy Bank] をクリックします。[Policy Bank] ウィンドウが開きます。
- 3 [Policy Bank] ウィンドウで、ノードまたはノード グループに割り当てるポリシーまたはポリシー グルー プを選択します。
- 4 [Choose an Action] ドロップダウン ボックスから [Assign to Node/Node group...] を選択し、[Submit] をクリックします。

選択ウィンドウが開きます。

5 ノードまたはノード グループを選択し、[OK] をクリックします。

選択したポリシーがノードに追加されます。

#### タスク2: ポリシーの配布

- 1 HPOM 管理者用 UI から、[Objects Bank] カテゴリの [Node Bank] をクリックします。[Node Bank] ウィ ンドウが開きます。
- 2 [Node Bank] ウィンドウで、ポリシーを配布するノードまたはノード グループを選択します。
- 3 [Choose an Action] ドロップダウン ボックスから [Deploy Configuration...] を選択し、[Submit] をク リックします。

選択ウィンドウが開きます。

4 [Distribute Policies] チェックボックスをオンにし、[OK] をクリックします。選択したノードにポリシーが配布されます。

### HPOM for Windows Server からのツールの起動

ツールを起動するには、以下の手順を実行します。

- 1 コンソール ツリーの [ツール] フォルダで、[仮想化インフラストラクチャ] フォルダ を選択します。
- 2 詳細ペインで [<ツール名>] ツールを選択し、右クリックするとショートカット メニューが開きます。
- 3 [すべてのタスク] → [ツールの起動] を選択し、[このツールの起動場所の選択] ダイアログ ボックスを開きます。

このダイアログボックスには、選択したツールを起動できる管理ノードが一覧表示されます。

- **4** ツールを起動したいノードのチェックボックスを選択します。[ノード]フォルダを選択すると、フォル ダ内にあるツール全体を選択できます。
- 5 [起動] をクリックします。

[ツールのステータス]ダイアログボックスが開き、起動結果が表示されます。

適用ツールの実行結果を保存できます。[起動したツール] ボックスにある1行または複数の行を選択してから、[保存] をクリックします。出力がテキスト形式で保存されます。

### HPOM for UNIX でのツールの起動

HPOM for UNIX (HP-UX、Linux、または Solaris) でツールを起動するには、以下の手順を実行します。

- 1 Java UI で、[ツール] → [Virtualization] を選択します。
- 2 [<ツール名>] ツールを右クリックし、[Start Customized] を選択します。

[Start Tool - Customized Wizard] ウィンドウが開きます。

- 3 ノードリストで、ツールを起動するノードを選択します。

ノードが [Selected Nodes] リストに追加されます。

- **5** [Next] をクリックします。
- 6 [Specify additional information needed to run the tool] ページで、その他の情報を入力するか、各フィールド を空白のままにします。
- **7** [Finish] をクリックします。

ツールの出力が表示されます。

# We appreciate your feedback!

If an email client is configured on this system, by default an email window opens when you click on the bookmark "Comments".

In case you do not have the email client configured, copy the information below to a web mail client, and send this email to **docfeedback@hp.com** 

Product name:

Document title:

Version number:

Feedback: